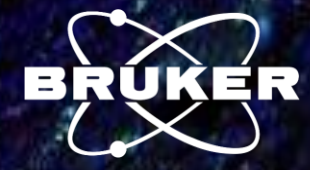

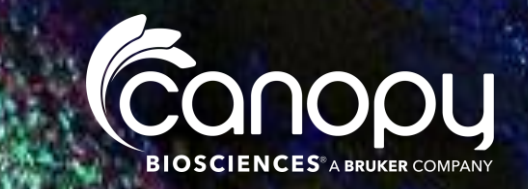

Highly Multiplexed Imaging and Cell Phenotyping with ChipCytometry<sup>TM</sup>

> Steve Hawthorn EMEA Sales Manager Canopy Biosciences 22<sup>nd</sup> January 2024

What is Spatial Biology & Why is it important?

Case Studies and examples

ChipCytometry

Q&A

C

ProfilingTissue Localisation Immuno-Fluorscence Expression Antibodies Microscopy Biomarkers Single-Cell Resolution Protein Image Insight Antigen Bruker Cell-Cell Immunohistochemistry Proliferation Vivo Tumour Data Neighbourhoods FF **Multiplex** Segmentation RNA Exhausted Check-Point Situ Molecular FFPE Microenvironment Immunology Staining Inhibitor Visualise Spata Gating NK-cells Inhibitor Detection Hybridization Analysis Phenotyping Heterogeneity Cancer ISH Systems Translational FOV C Clustering Localization **al** Proteins Flow Function **Cell-Atlas** cytometry Quantitation Proteomics filtration Microarchitecture Immune Imaging Biology Interactions Fluorescence Regulatory Confidenti Cellular Signaling Research Activated

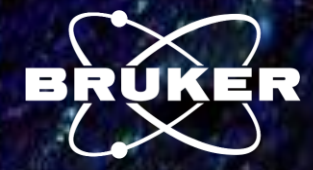

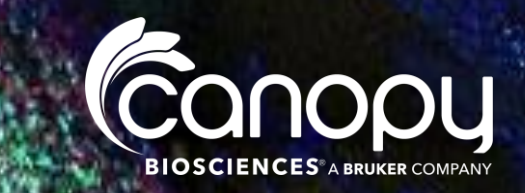

# What is Spatial Biology and why is important?

Ć

We are trying to understand the spatial distribution of all human proteins with the goal of building a spatiotemporal model of all human cells. This work can help us to address the question of how the cell functions as a system.

There are many, many interesting questions in spatial biology. A lot of diseases start with a protein being in the wrong place, or in the wrong place at the wrong time, which can have major functional consequences.

I think, in general, connecting location to function is broadly applicable to many questions in biology that can lead to thousands of interesting applications.

<u>The Spatial Perspective With Professor Emma Lundberg | Technology Networks</u>

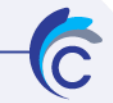

#### What are and where are the cell types in the tumor microenvironment (TME)?

What are the sub-types of these cell types?

What does the immune cell infiltration look like in the TME?

What is happening at the tumor-immune system interface?

#### The Tumor Microenvironment

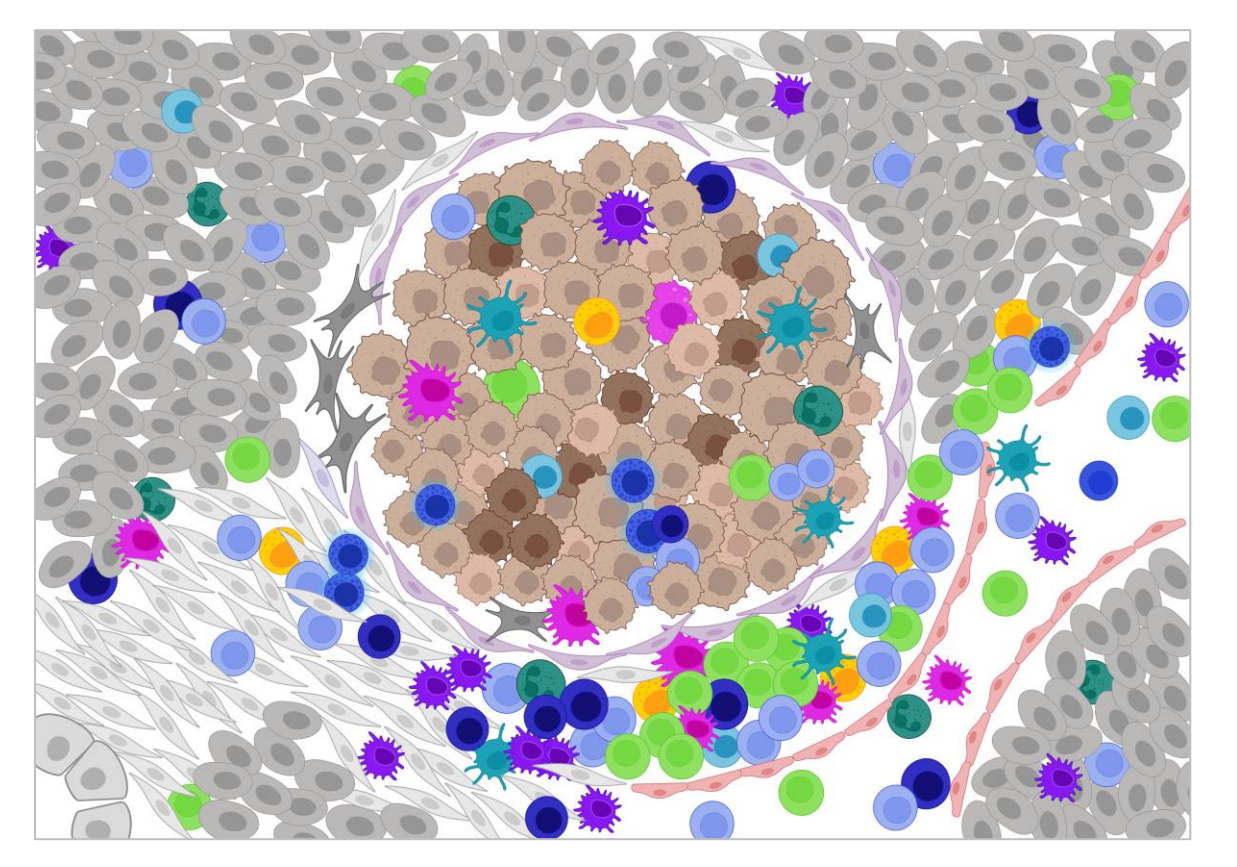

What is the relationship between the cells? Is there inherent order in these neighborhoods?

Can we understand the cellcell communication networks?

What are the key roles of these cells? What are they doing?

Can we develop better diagnostics? Can we design better therapies? Spatial proteomics and single cell phenotyping

Flow cytometry & IHC have established uses, but at a tradeoff

Can classify and quantify cell types but with no spatial context

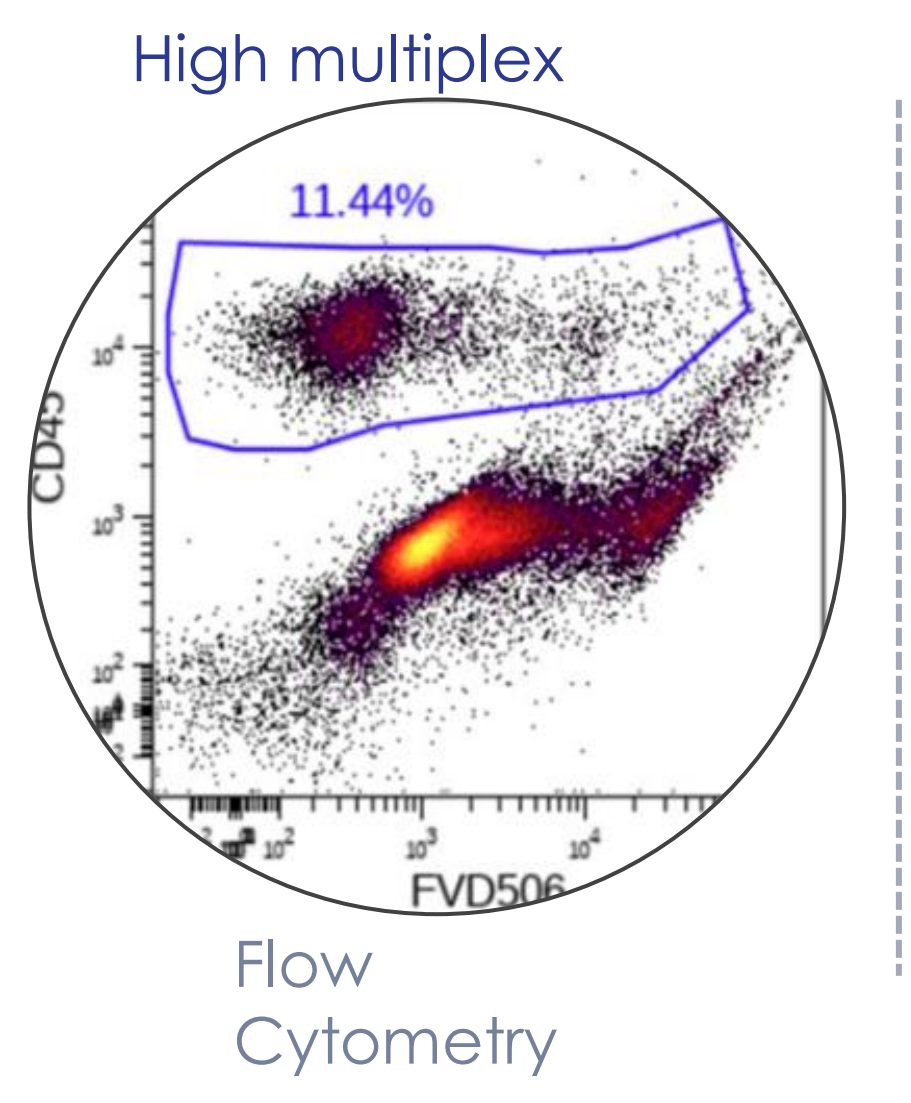

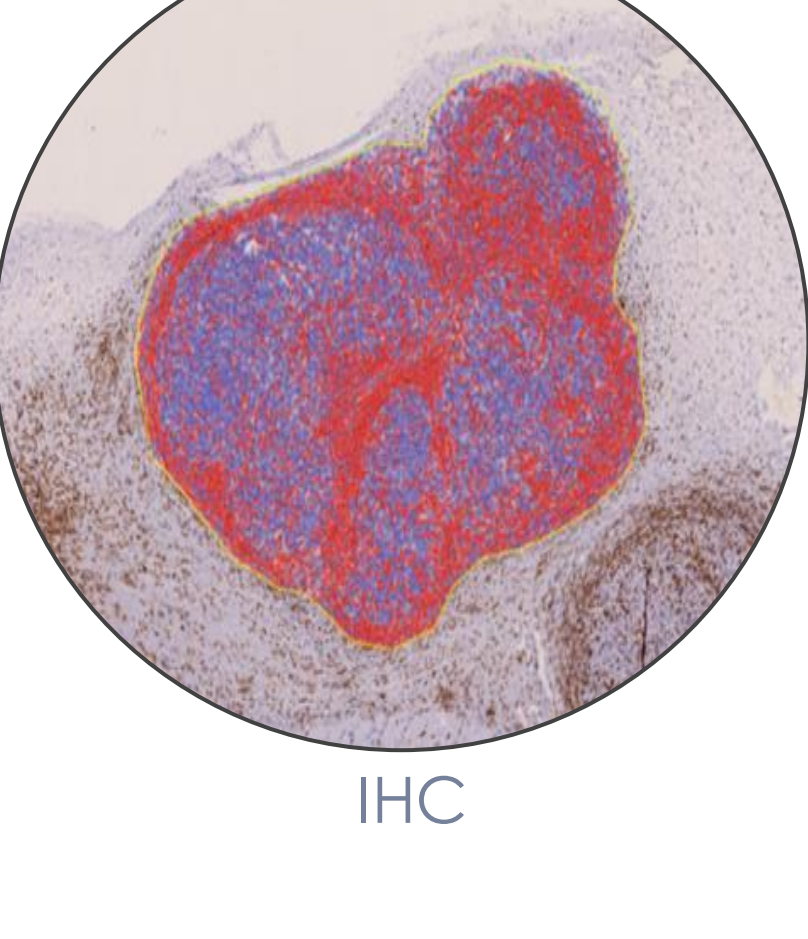

Spatial information

Spatial context but with limited markers

C

### Why not both?

### High multiplex potential and spatial information

Single Cell Quantification and subclassification of immune response

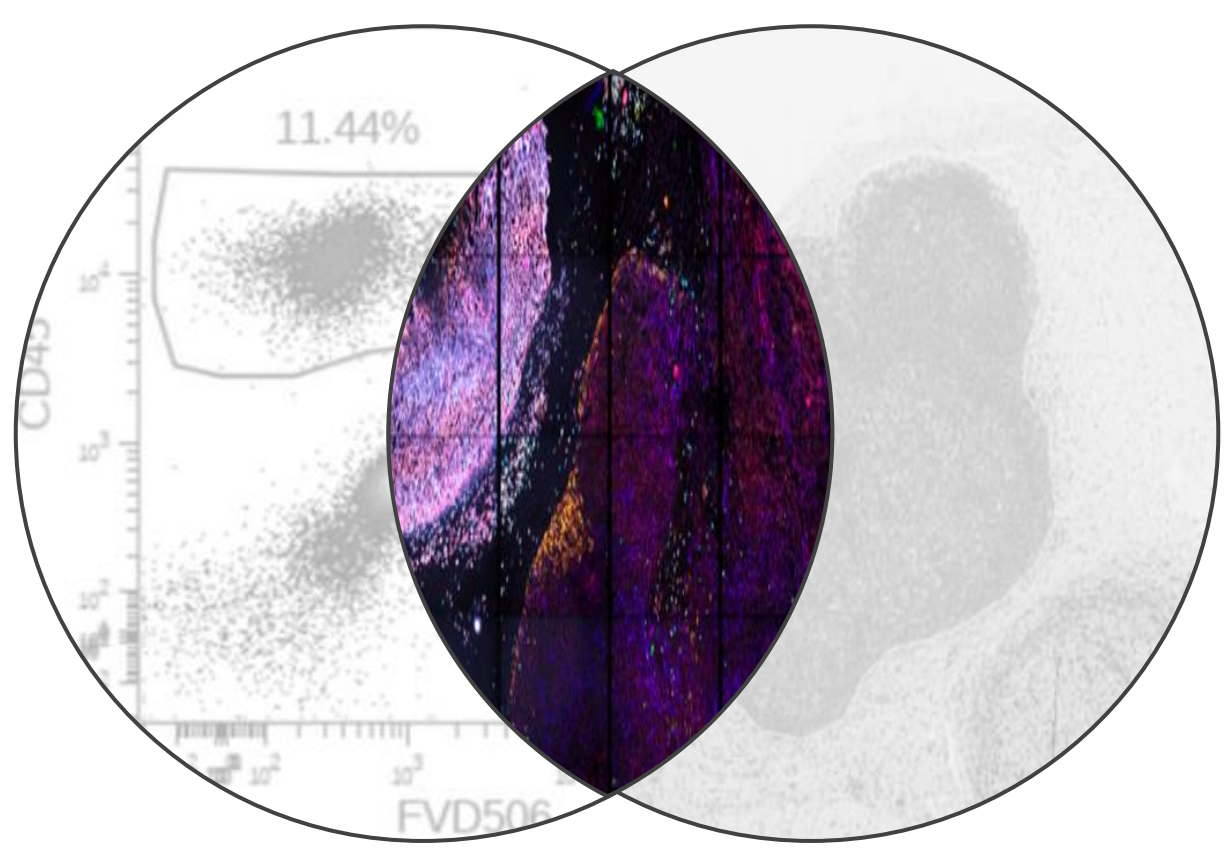

Phenotyping within the tumour microenvironment with spatial conext

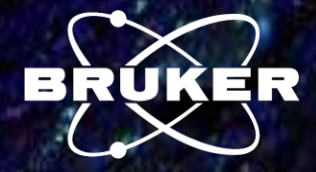

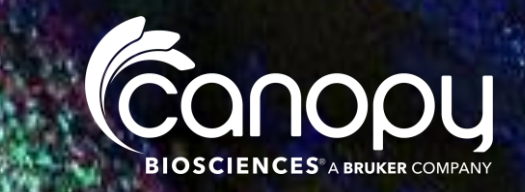

### Case studies and examples

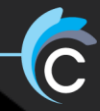

# Iterative staining and imaging for detection of virtually unlimited protein biomarkers.

Individual cells in the tissue are segmented using a DNA stain. Iterative staining with gives rise to high multiplex capacity.

5 different fluorescence filters available --> 5 antibody stainings/ cycle

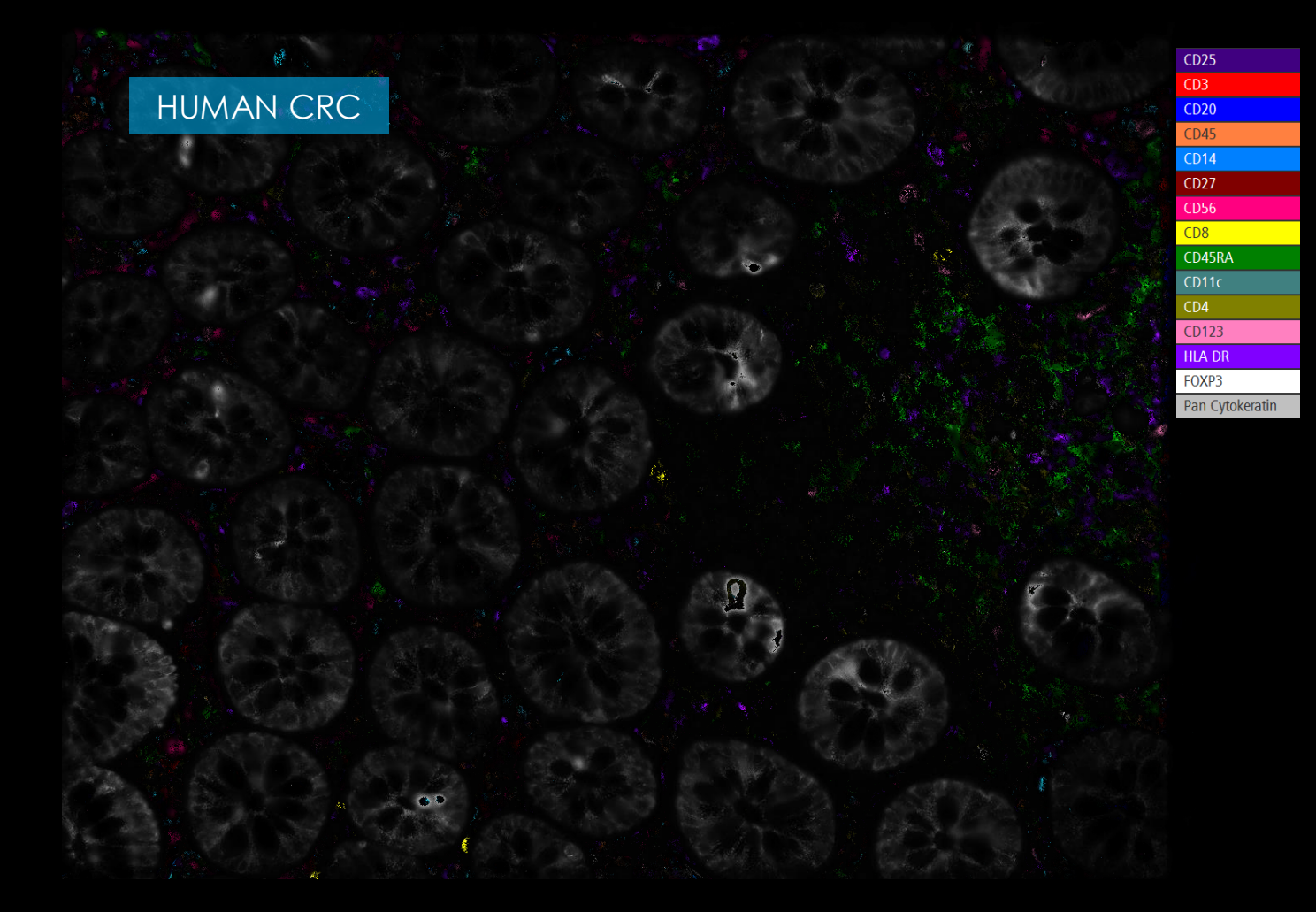

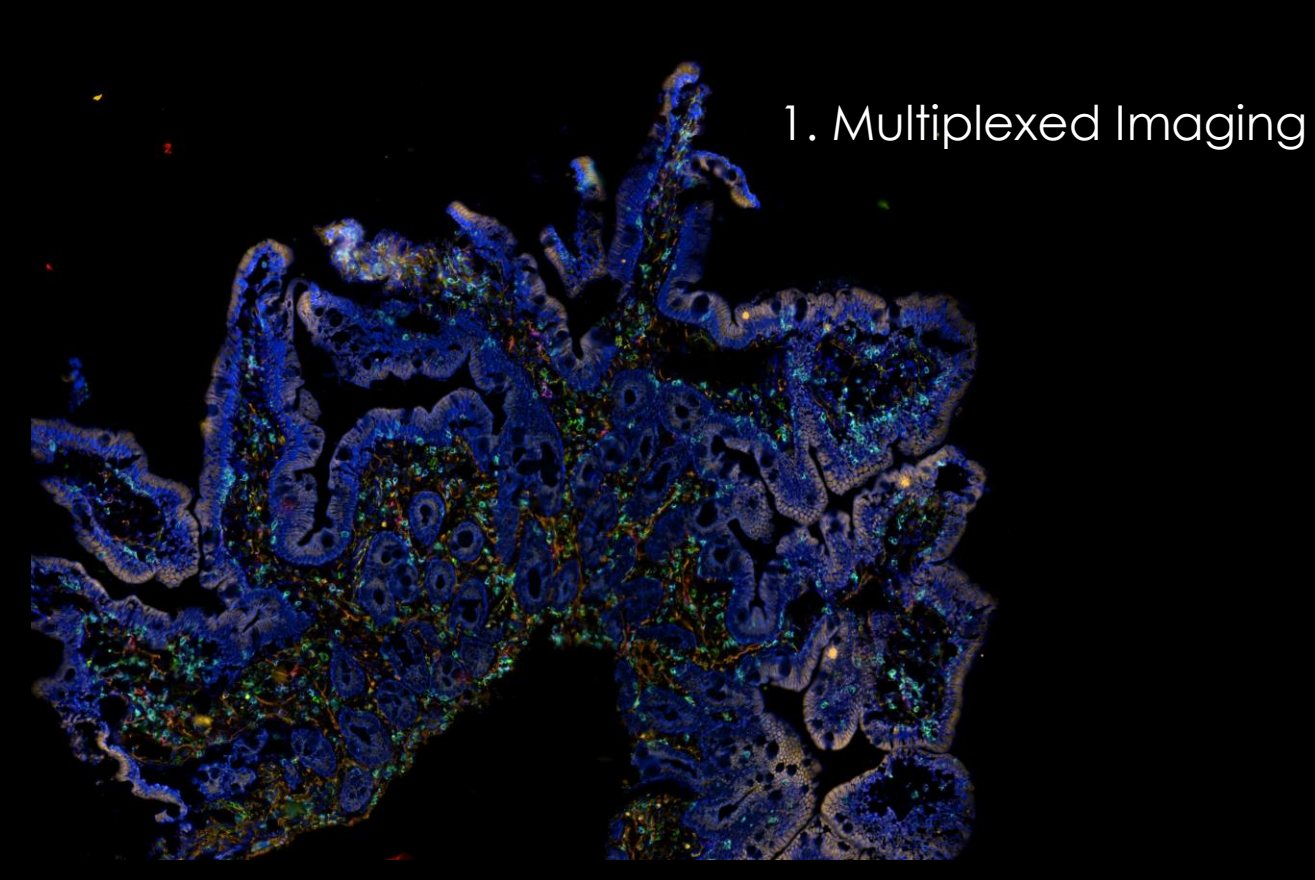

21-plex on Colon FFPE C

### CellScape Overview

Generate Quantitative Single-Cell Data on In-Tact Tissue Samples

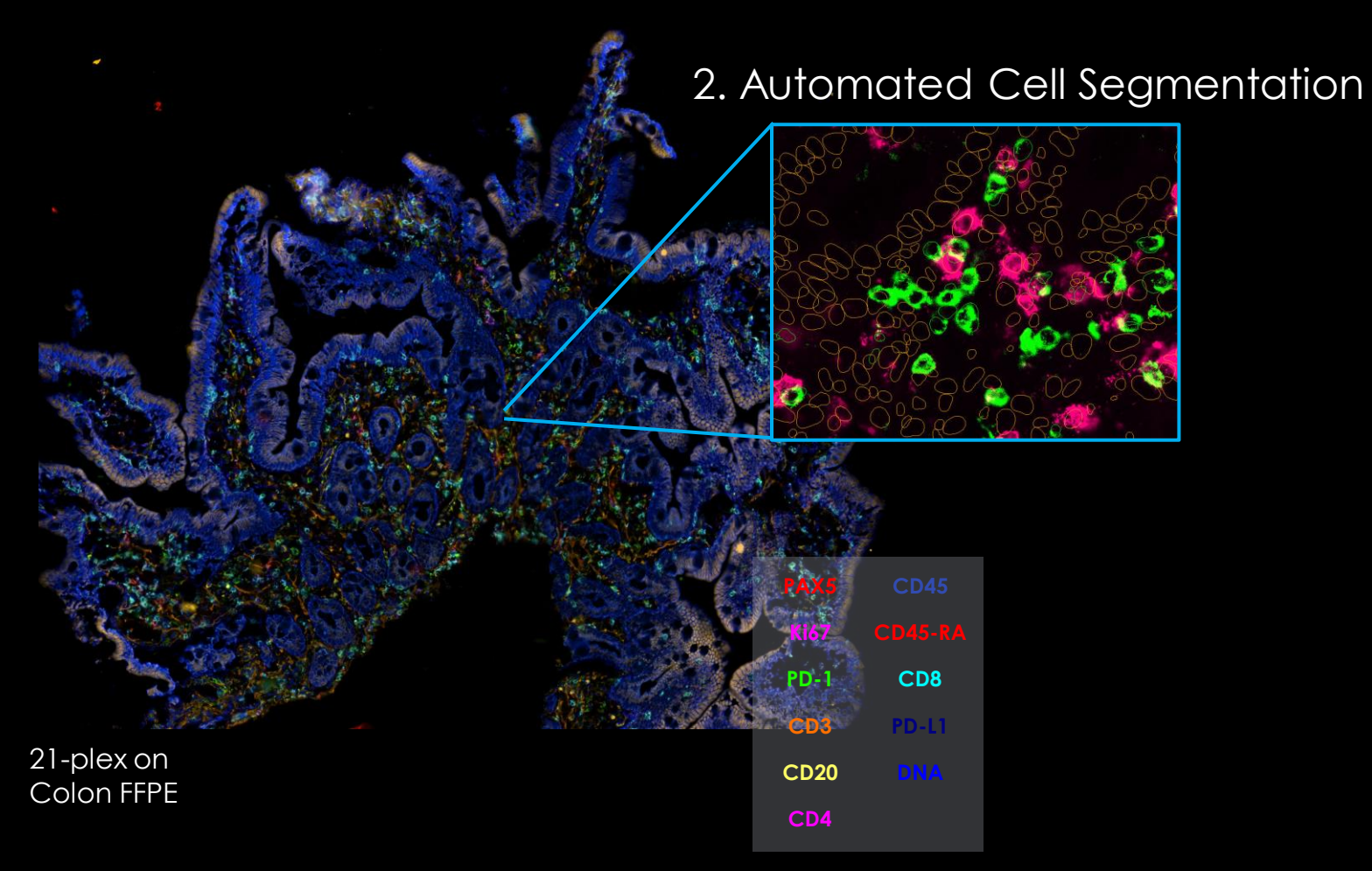

### CellScape Overview

### Generate Quantitative Single-Cell Data on In-Tact Tissue Samples

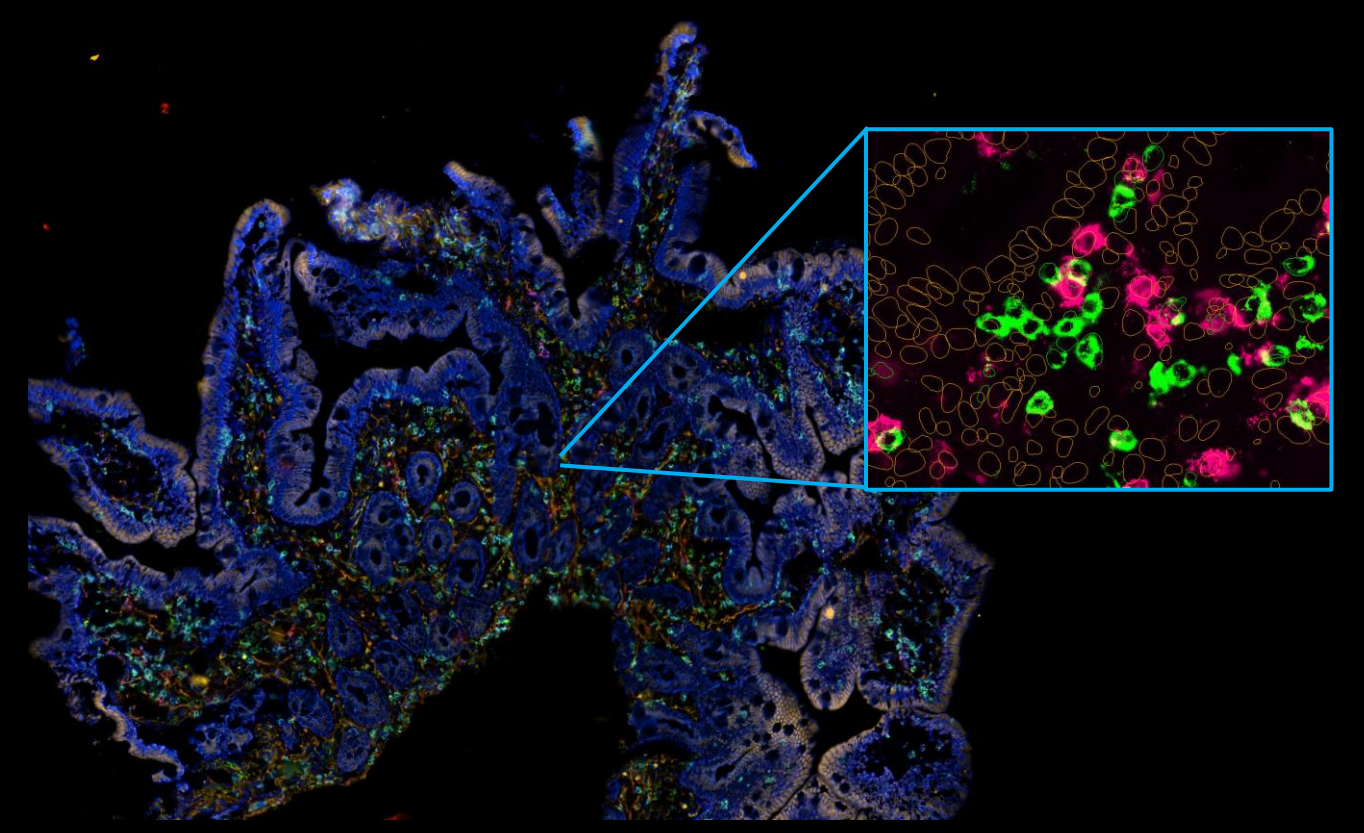

### 3. Phenotyping (Gating/Clustering)

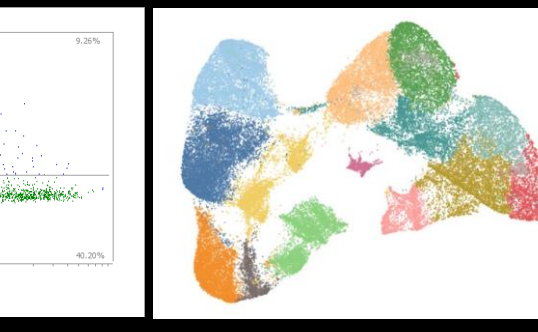

21-plex on Colon FFPE C

### CellScape Overview

### Generate Quantitative Single-Cell Data on In-Tact Tissue Samples

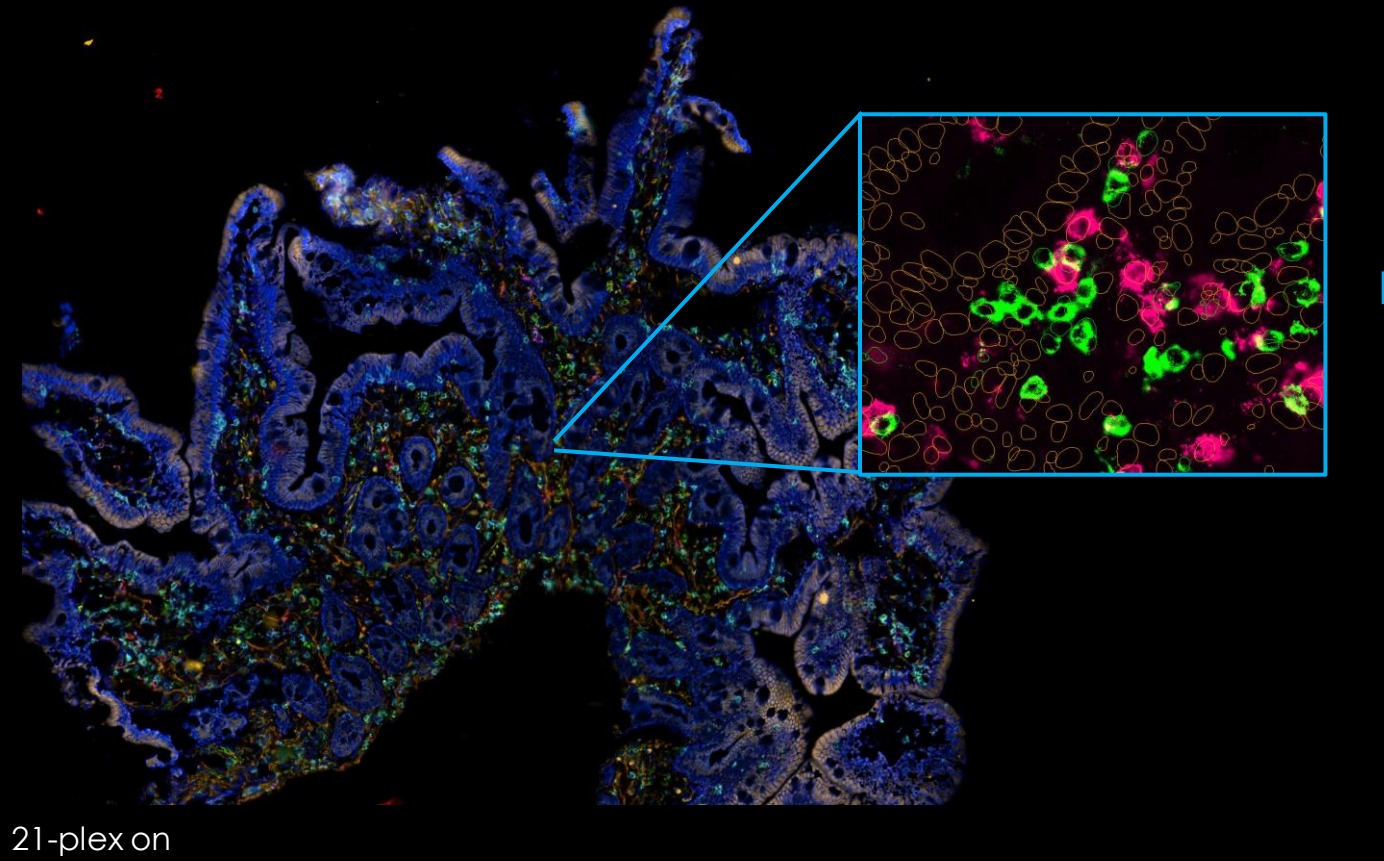

B 23.52% 9.25% 9.25%

200022

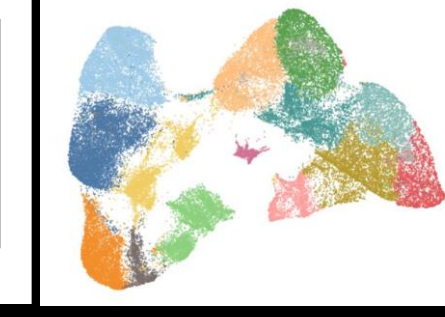

C

### 4. Population Analysis

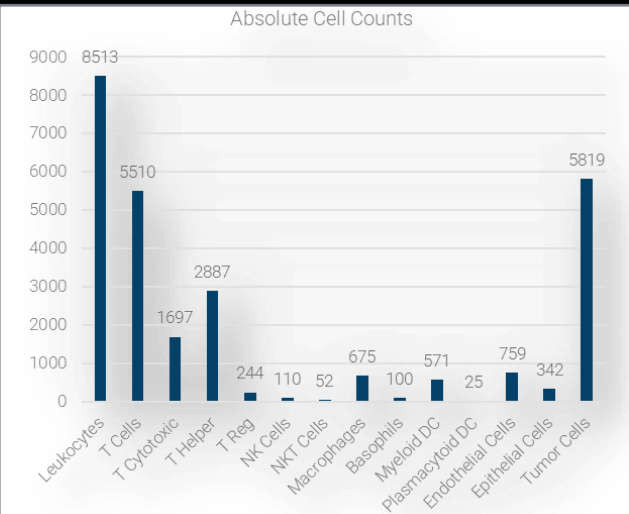

21-plex on Colon FFPE

© Canopy Biosciences® – A Bruker Company 2023

#### Human breast carcinoma (100-plex study)

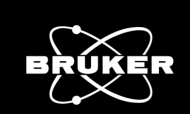

CD16

#### SELECT CELL TYPES IDENTIFIED

T cells | CD8+ and CD4+ B cells | CD20+ NK cells | CD56+ Epithelial cells | pan-Cytokeratin+ Tumor cells | CD340+ (Her2)

Image on the right shows the single FOV below.

7.000

## Comprehensive study of breast tissue with **100 markers**

AL BOAR

...able to perform **high-plex** with **quantitative phenotyping** across a **continuum** of cell types

CD8 CD335 (NKp46) CD38 CD161 FoxP3 pan cytokeratin CD31 Vimentin CD340 D4 CD56 Collagen IV CD20 CD279 (PD CD271

50µm 16 Aug

### Application: Exploring the Immune Cell Landscape in Celiac Disease

21-plex Human FF Intestinal Tissue

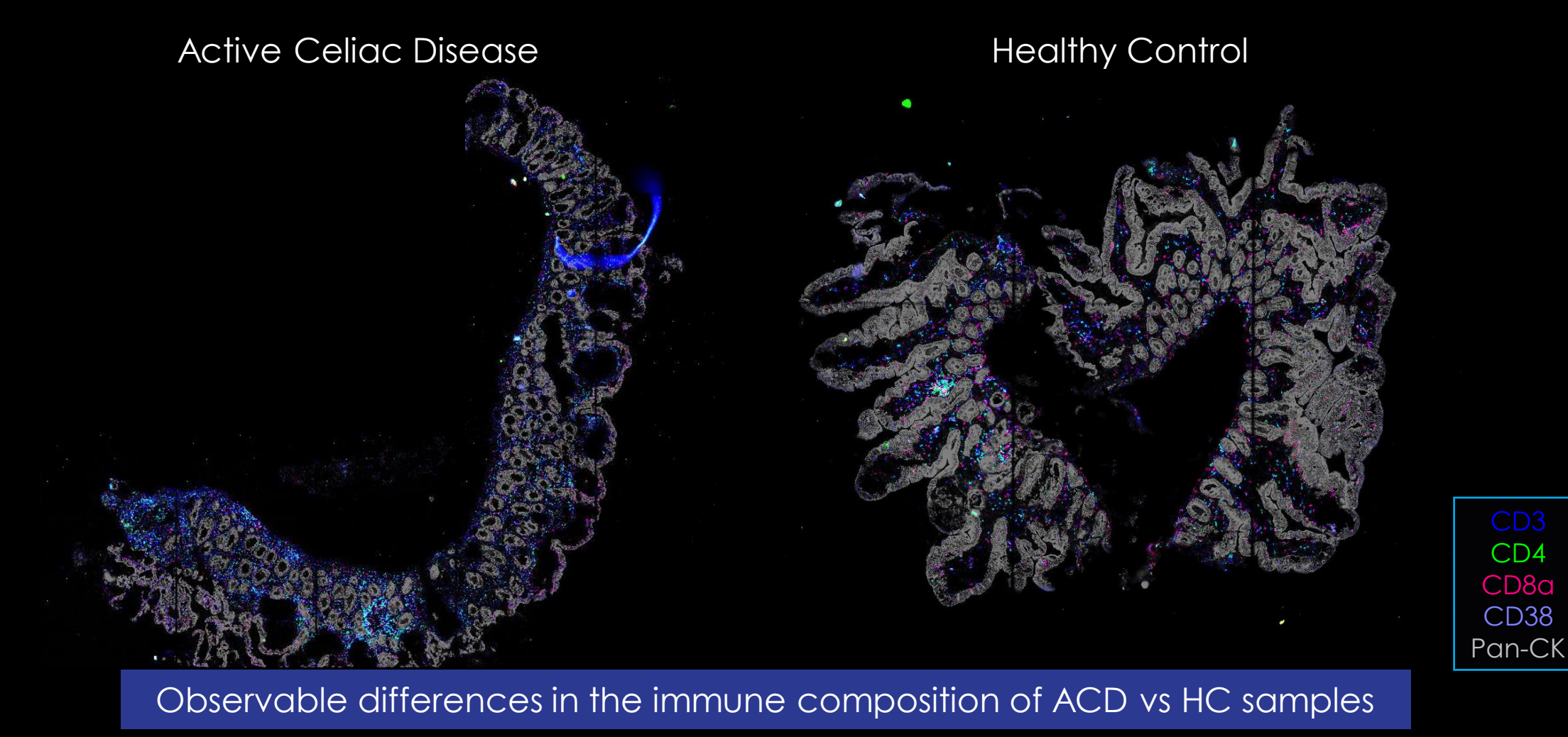

### 21-Plex Active Celiac Disease

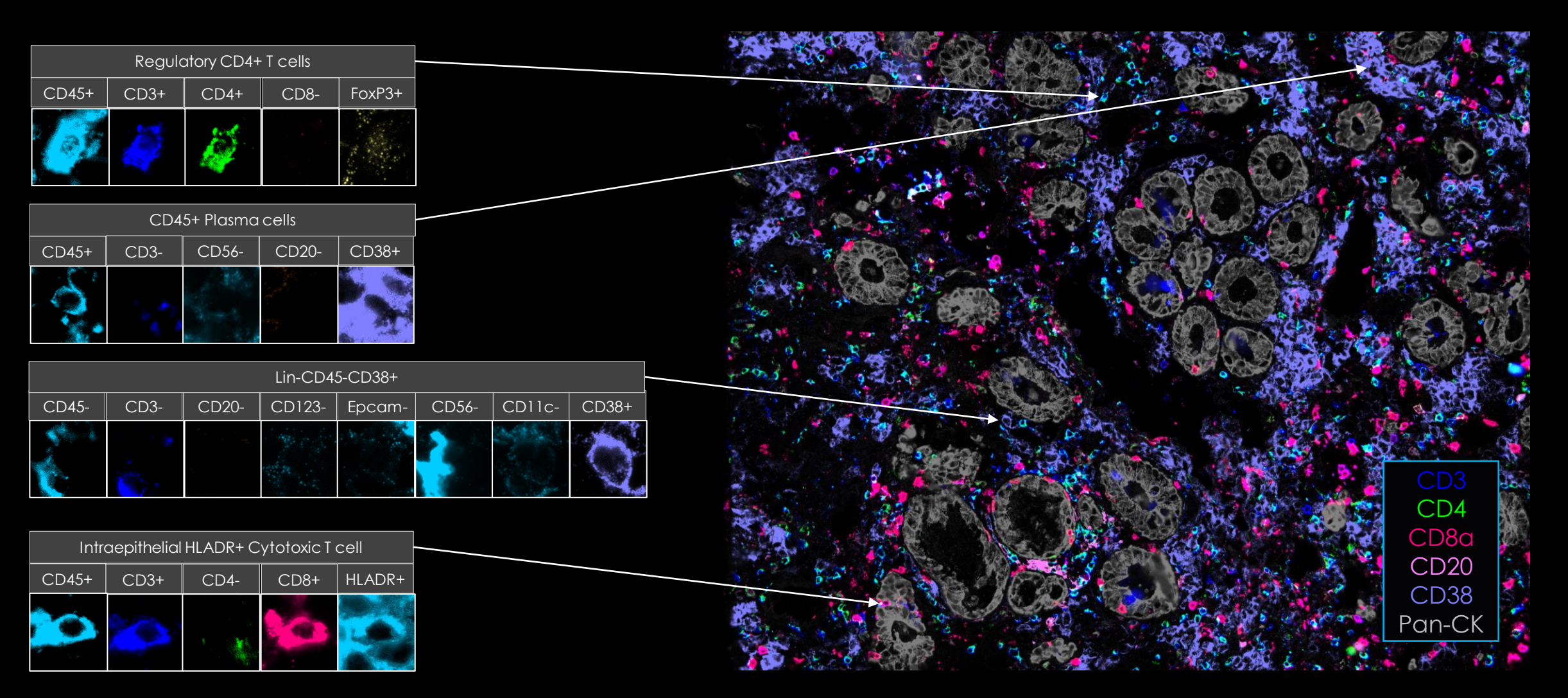

0

### Phenotype each cell in your sample individually.

Sample: Control Spleen Chip M3 Position 23

| Proliferating B cell |      |        |        |       |
|----------------------|------|--------|--------|-------|
| CD45+                | CD3- | CD335- | CD45R+ | Ki67+ |
| 300                  |      |        |        |       |
| - And                |      |        | $\sim$ |       |

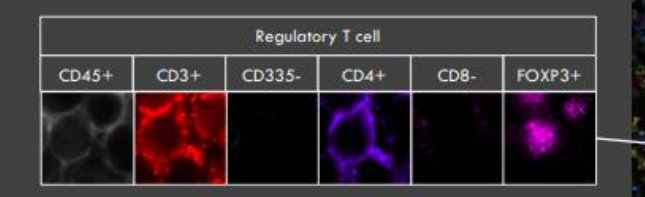

| Cytotoxic T cell |      |        |      |      |
|------------------|------|--------|------|------|
| CD45+            | CD3+ | CD335- | CD4- | CD8+ |
| Ó                | 6.   |        |      |      |

|          | Activated NK cell |      |        |        |
|----------|-------------------|------|--------|--------|
| - Carlon | CD45+             | CD3- | CD335+ | MHCII+ |
|          | 3                 |      | No b   | No.    |
|          | d                 |      | -      | -      |

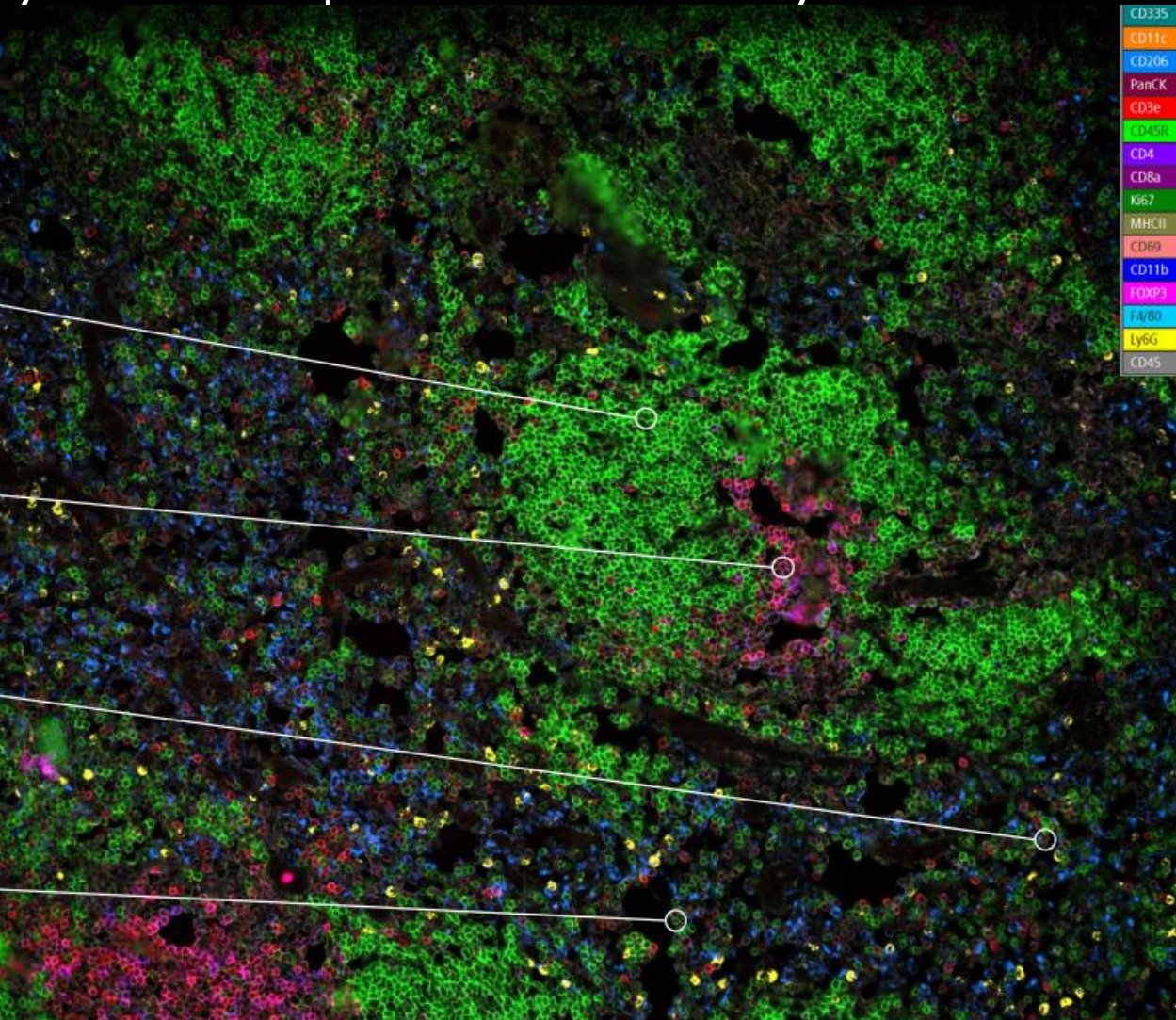

C

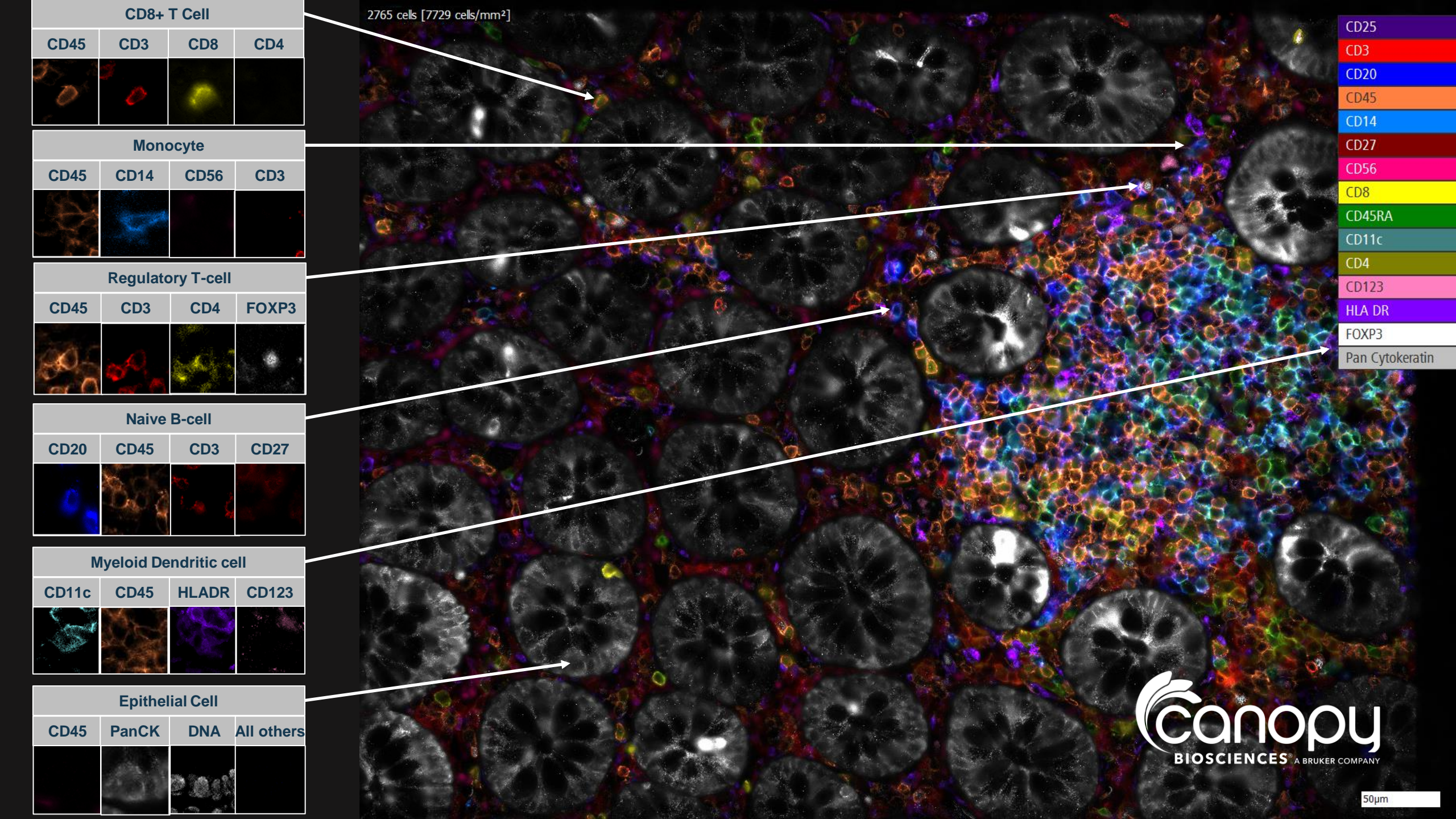

### Human Spleen

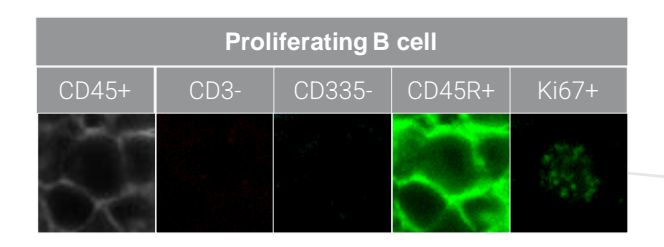

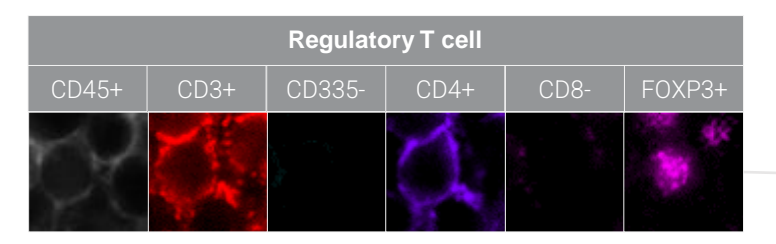

| Cytotoxic T cell |      |        |      |      |
|------------------|------|--------|------|------|
| CD45+            | CD3+ | CD335- | CD4- | CD8+ |
| S                | 6.2  |        |      |      |

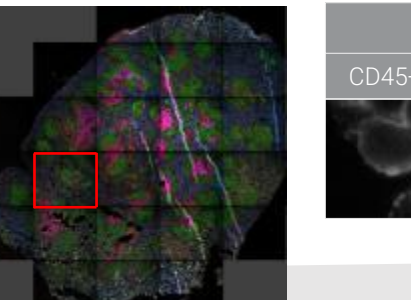

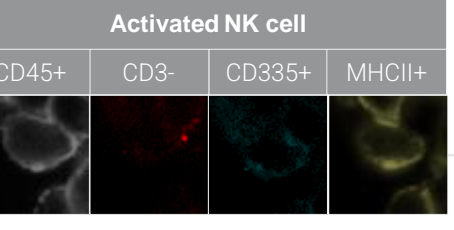

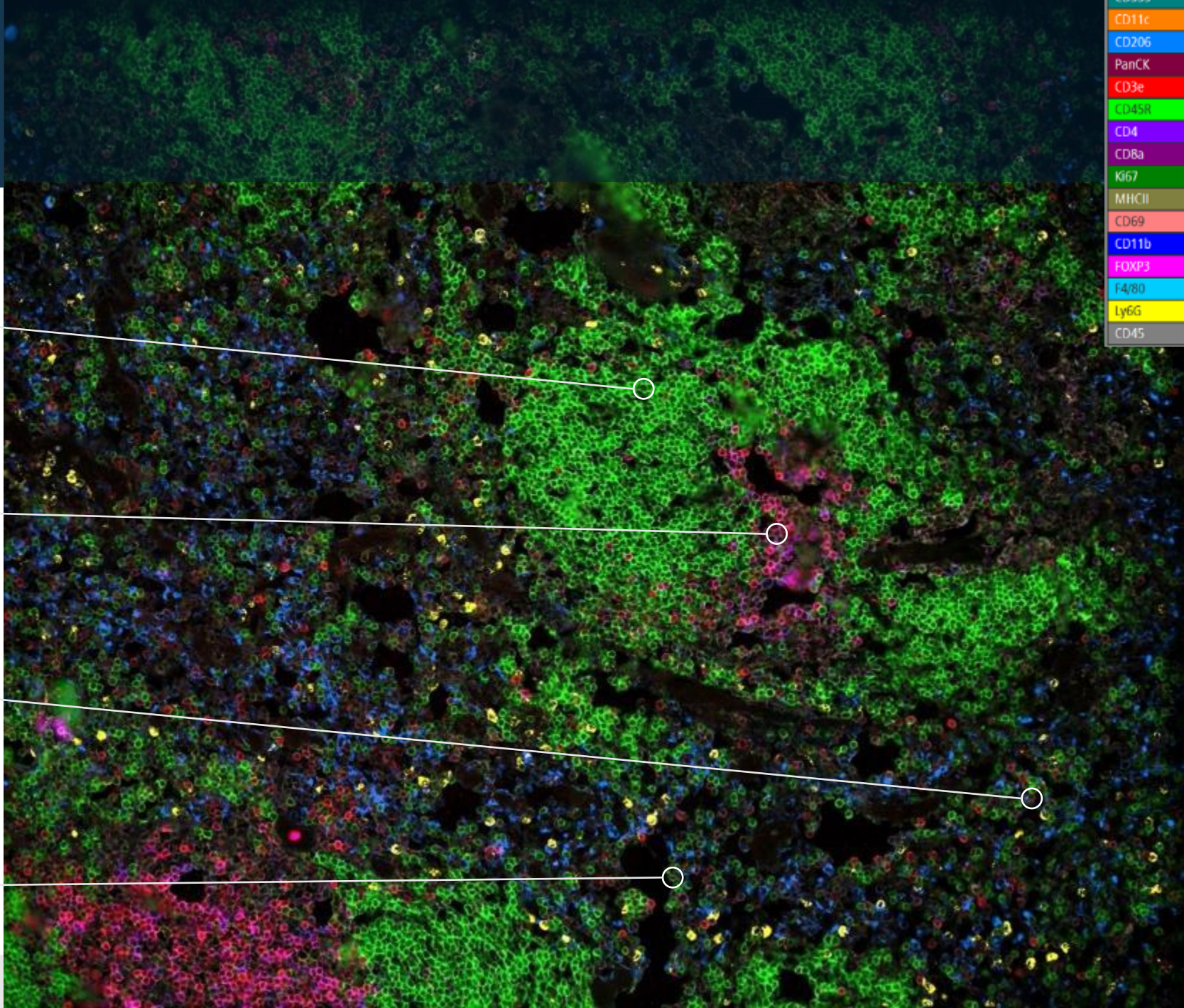

### Convert images to quantitative flow-like data.

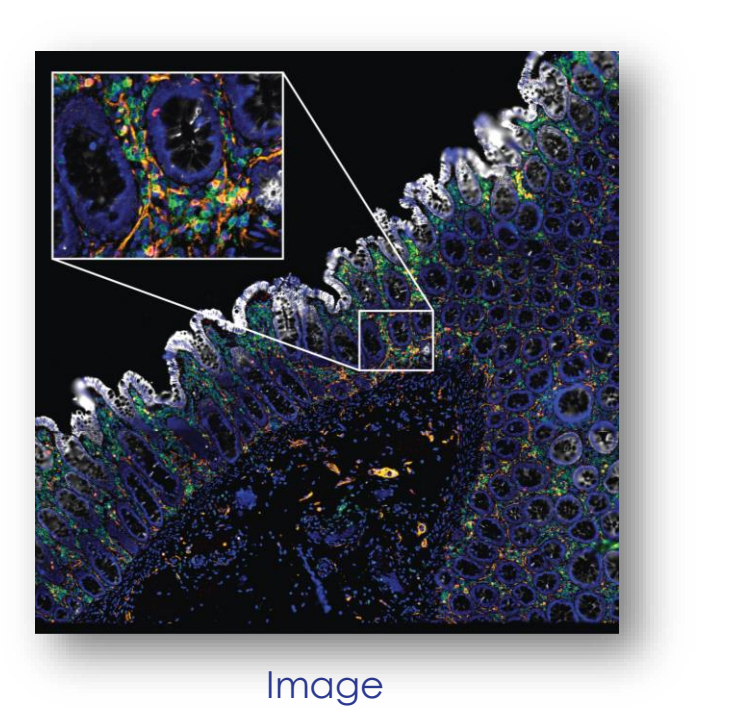

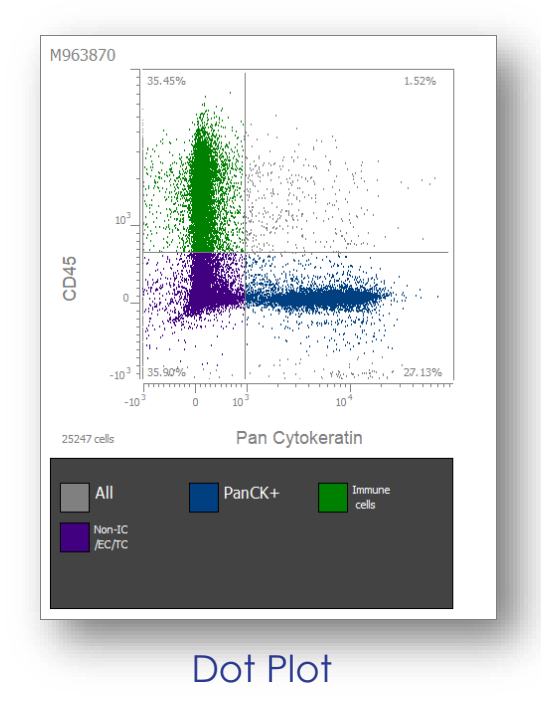

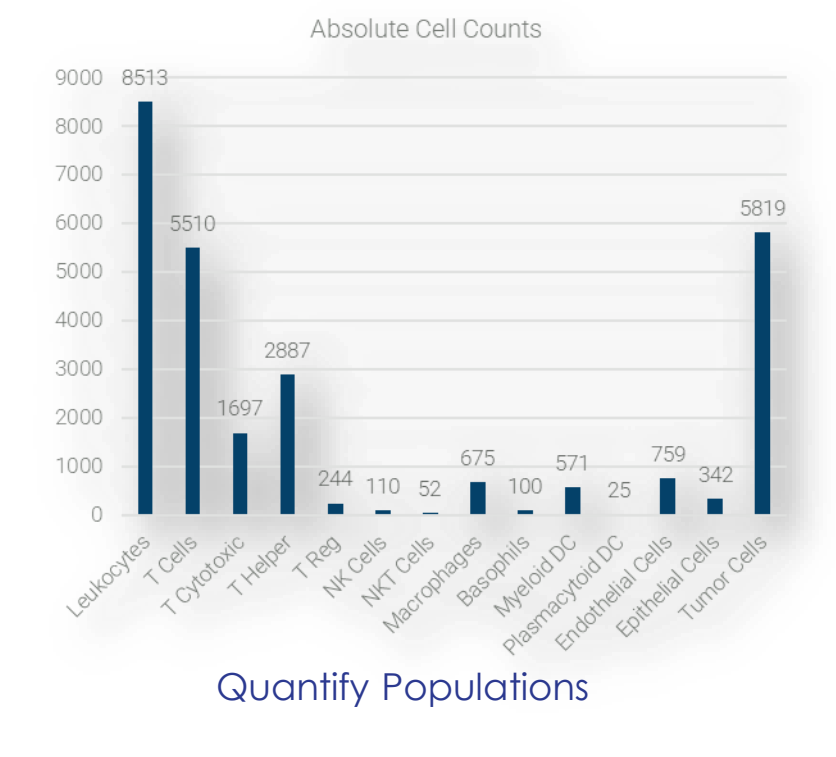

#### Overview

FCS files are generated from high-resolution images allowing for the phenotyping of each individual cell

### Quantitative data. New discoveries.

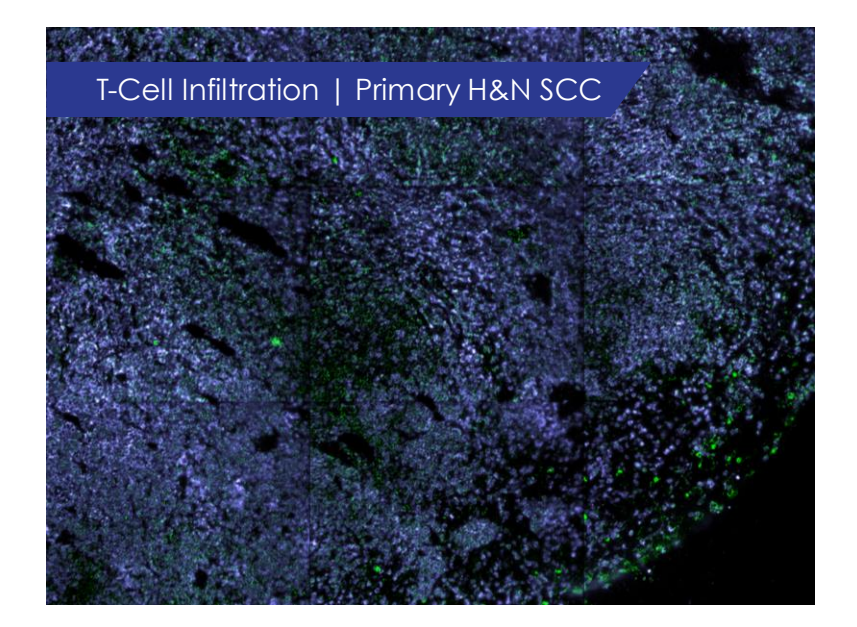

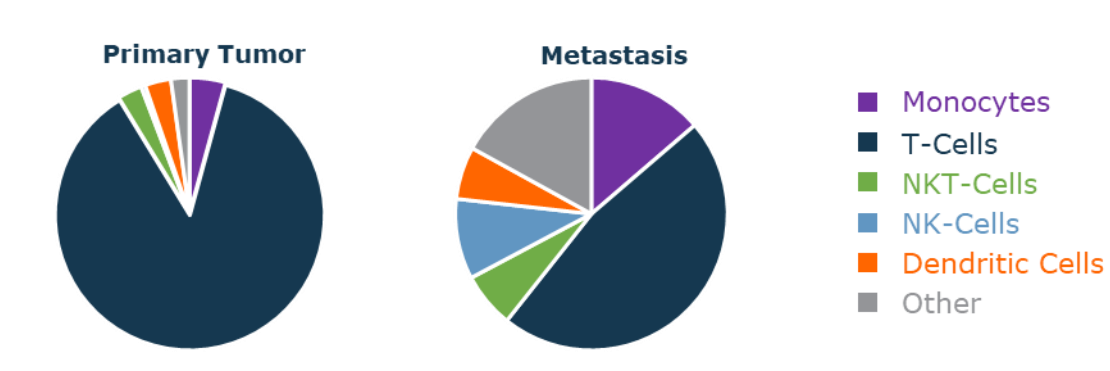

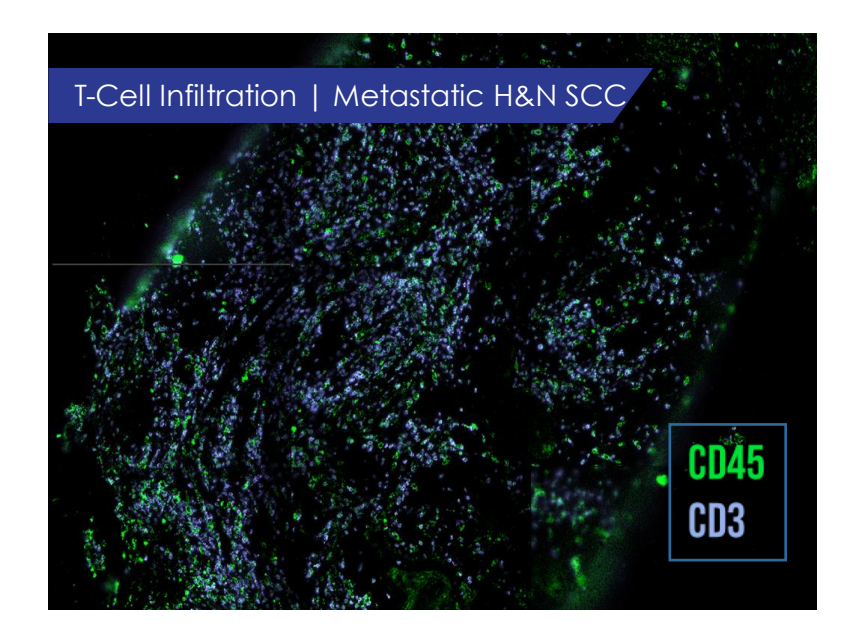

#### T Cell Infiltration.

Comparing the immune cell composition of a primary and metastatic tumor site from the same patient reveals significant differences between the T-cell infiltration at the two sites.

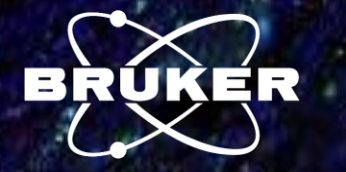

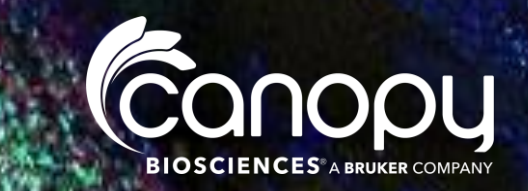

### Chip Cytometry

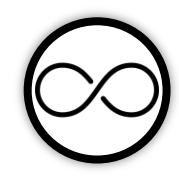

Virtually unlimited multiplexing: Successive rounds of immunostaining, imaging, and signal removal to detect virtually unlimited numbers of proteins on the same sample

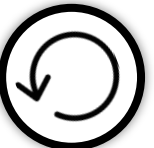

Sample reinterrogation: Biobanking on proprietary chip technology preserves samples with the option to reinterrogate samples up to 2 years later

High dynamic range: Multiple exposure and fusion algorithms enable robust quantification of high and low expression markers

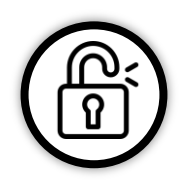

Open-source reagents: Fluorescently labeled antibodies from any commercial vendor are part of a flexible and practical solution for spatial immunophenotyping

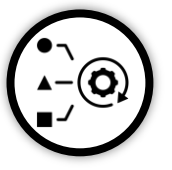

Species and sample agnostic: High-quality staining results on any species or sample type, including dissociated cells, frozen tissues, and archival FFPE tissues

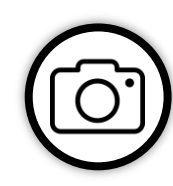

High resolution imaging: With the highest pixel density optical sensor available, visualize single cells as well as subcellular structures

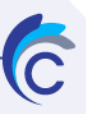

### Introducing CellScape<sup>™</sup>: The Next-Generation ChipCytometry<sup>™</sup> Instrument

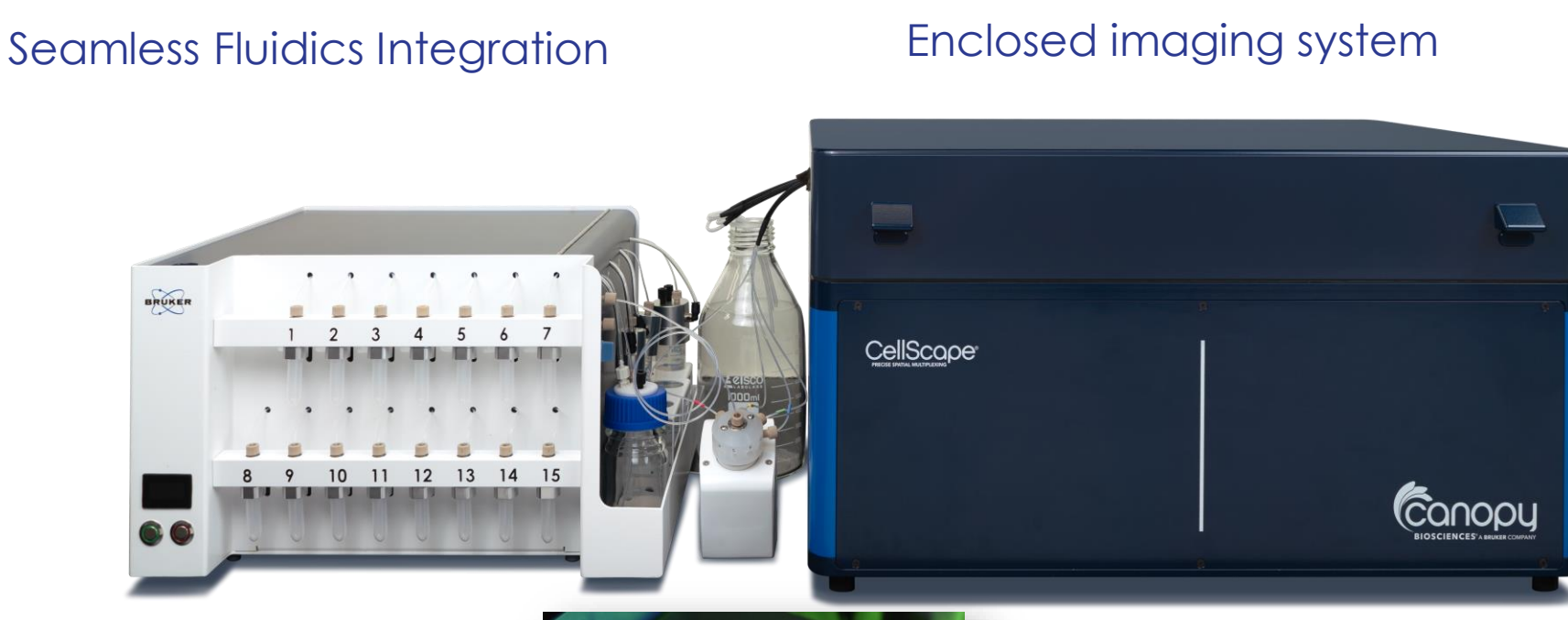

Purpose Built and Highly Optimized for High-throughput, High-plex Spatial Proteomics

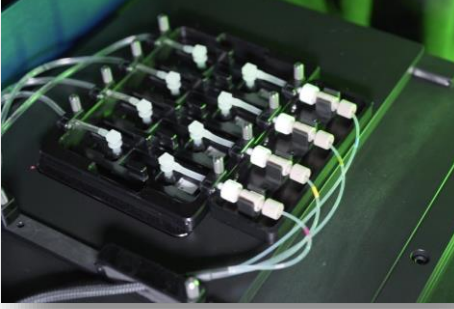

4-gang sample holder

### Stain. Image. Repeat.

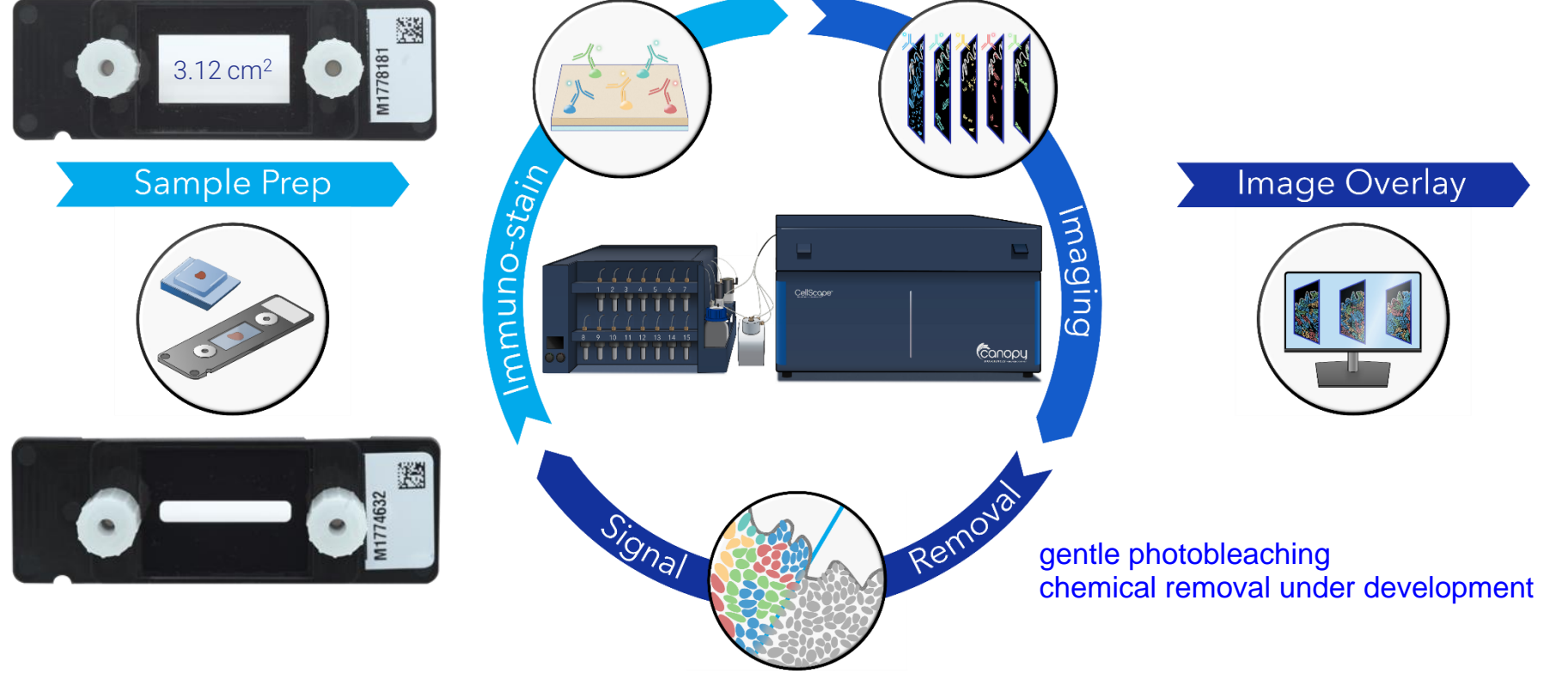

#### Workflow

Samples are loaded onto CellScape<sup>™</sup> chips and iteratively stained and imaged using fluorescently labelled antibodies. The serial images are digitally overlaid for virtually unlimited multiplexing of protein biomarkers.

### Data Pipeline: Designed for Quantification

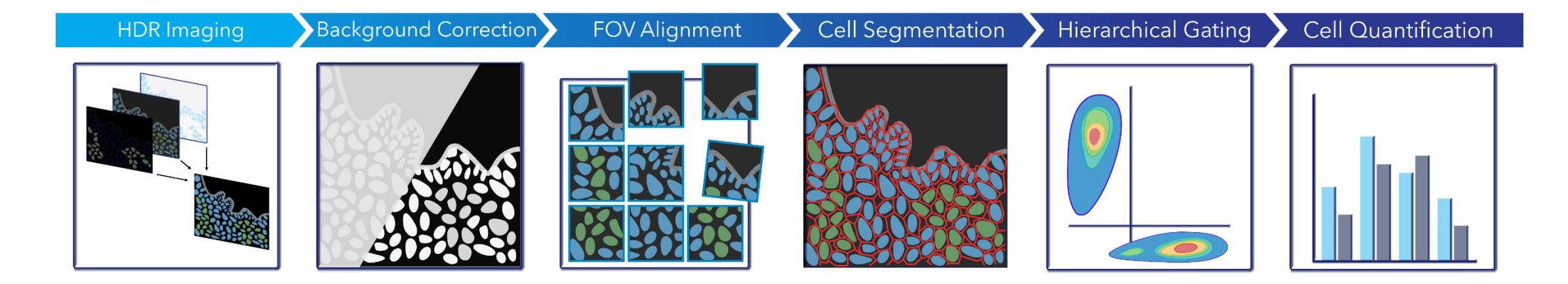

#### Workflow

HDR images are generated both pre-stain and post-stain. Background-corrected images are then aligned for before quantitative analysis is performed via cell segmentation and fluorescent value calculations.

### Rapid analysis of whole sections

While maintaining best-in-class optical resolution for single-cell quantification

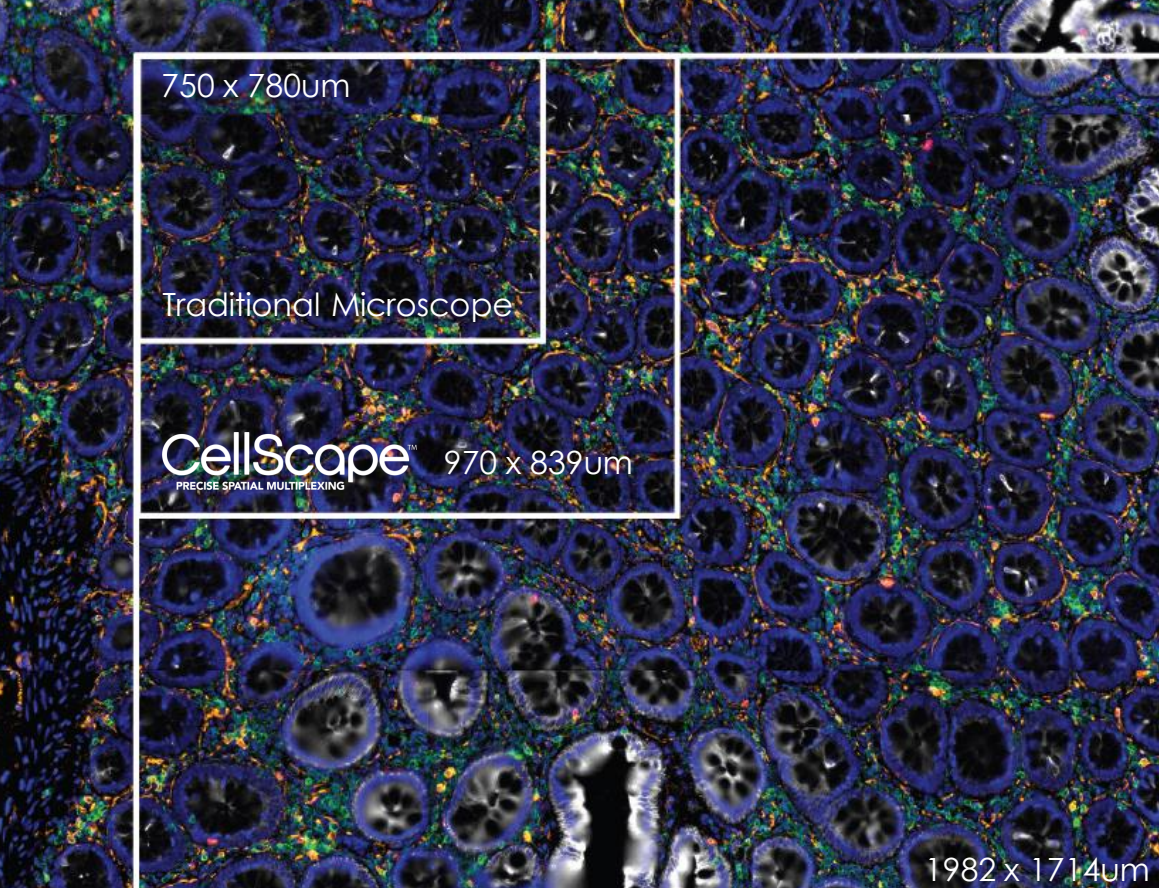

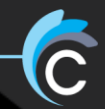

### Best-in-class optical resolution

Highest pixel density optical sensor available

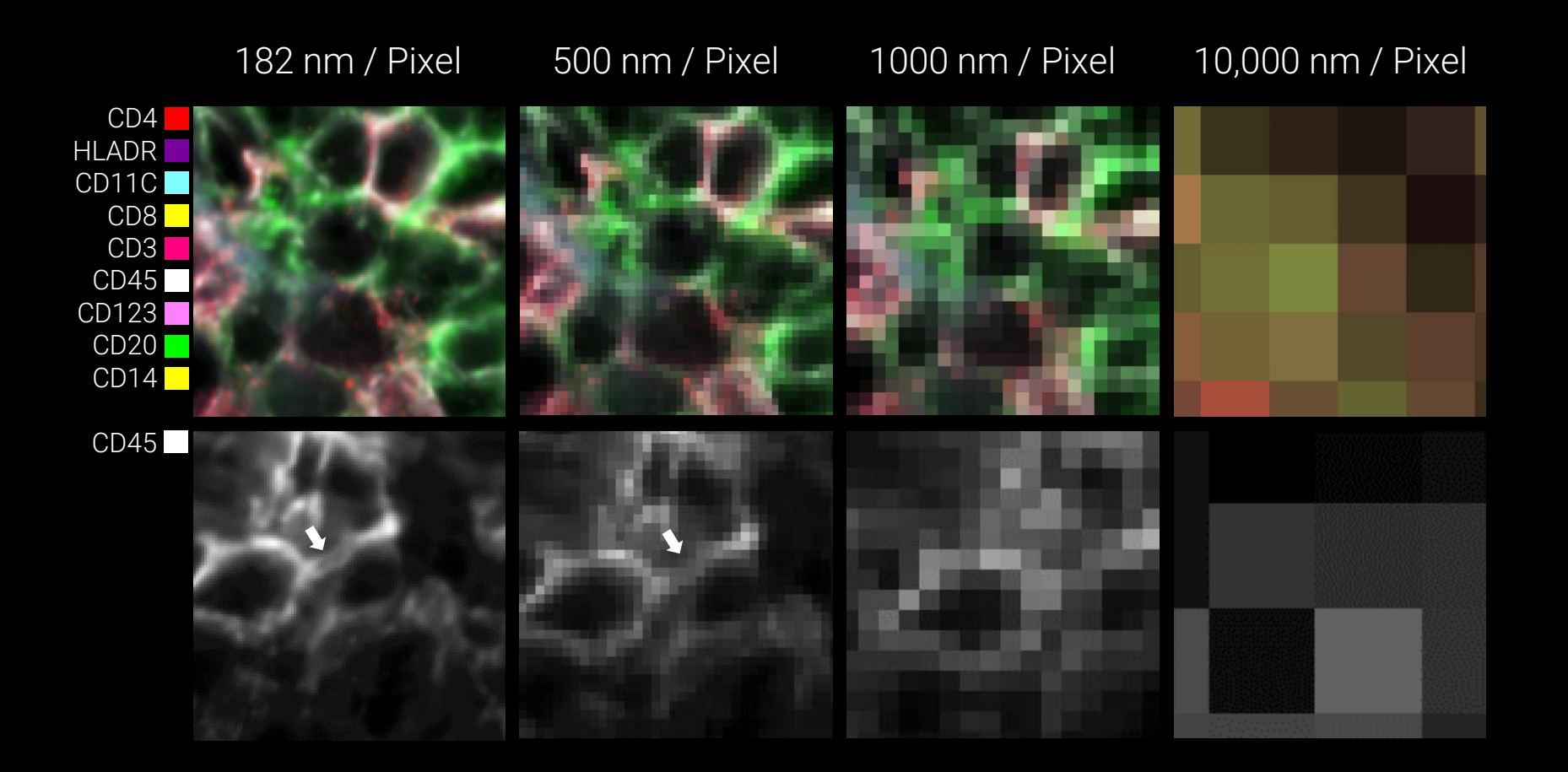

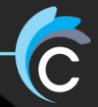

### Best-in-class optical resolution

Highest pixel density optical sensor available

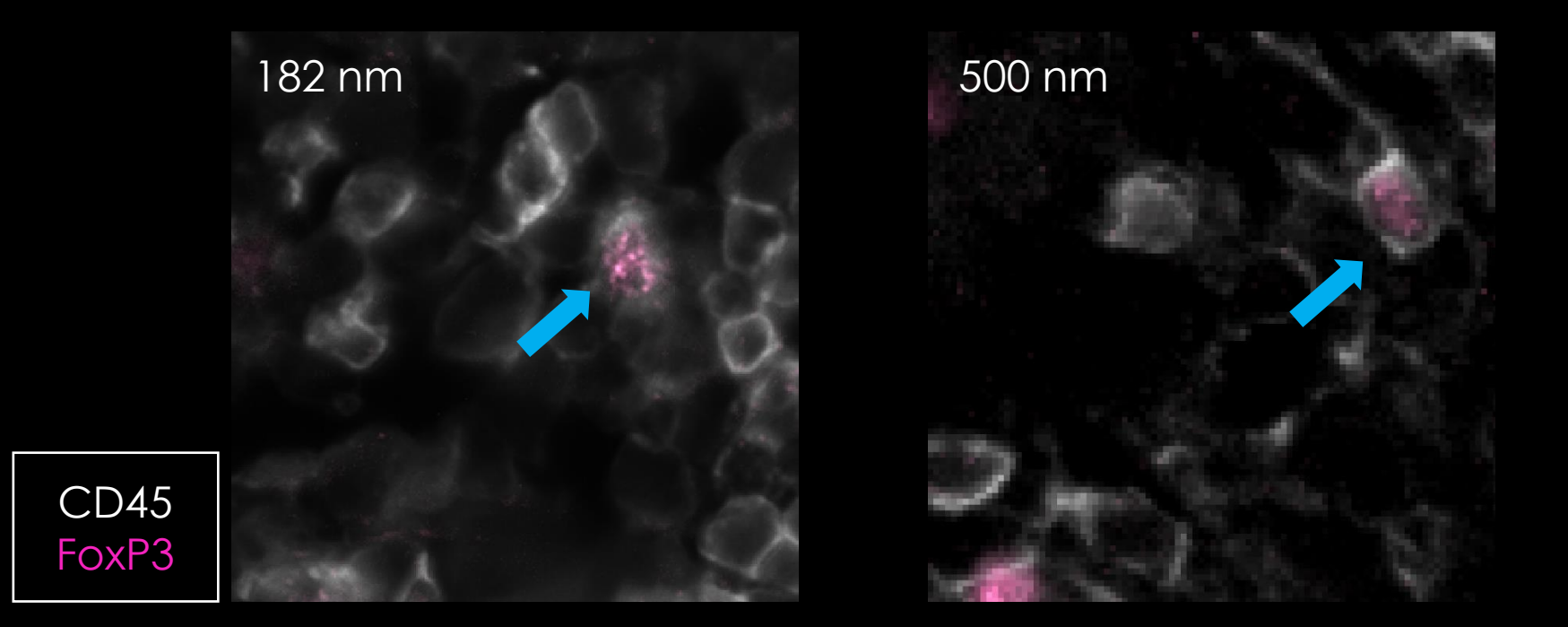

#### New biology to be discovered at this plex / resolution scale

#### **Open-Source Reagents**

The ChipCytometry platform is built on commercially available, fluorescently labelled antibodies. No proprietary antibody conjugates Use the clones you already know.

- Esoteric markers
- Flexible panel design
- Quicker, more straightforward validation
- Save \$\$\$

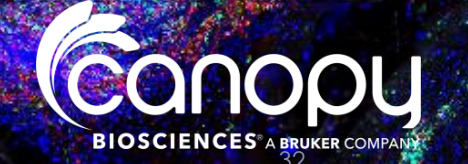

#### Antibodies Validated for Human Cell Suspension

### Validated Antibodies

- Canopy Biosciences has validated more than >350 commercially available clones on the ChipCytometry platform
- Can customise marker panels
- All of the main immune cell markers
- Validated clones for Human Cell Suspensions (PBMCs), FF Tissue and FFPE Tissue (human, mouse, NHP)
- Open-source antibodies

| Active caspase-3 | CD29   | CD86           | CD294             | IL12                 |
|------------------|--------|----------------|-------------------|----------------------|
| AhR              | CD30   | CD90           | CD319             | IL13                 |
| Aiolos (IKZF3)   | CD31   | CD95           | CLA               | IL17A                |
| Bcl-2            | CD33   | CD102          | Collagen IV alpha | IL17F                |
| Beta-actin       | CD34   | CD115          | CTLA-4            | IL23R                |
| CCR10*           | CD36   | CD117 (c-Kit)  | CXCL10            | Interferon gamma     |
| CD1c             | CD38   | CD123          | CXCL13            | Ki-67                |
| CD2              | CD39   | CD127          | Endoglin          | Lag-3*               |
| CD3              | CD40   | CD134          | EpCAM             | Light chain kappa    |
| CD4              | CD45   | CD137          | FoxP3             | Light chain lambda   |
| CD5              | CD45RA | CD138          | Glycophorin A     | MICA/B               |
| CD8              | CD45RO | CD141          | Glycophorin A/B   | p-Histone H3 (Ser10) |
| CD10             | CD52   | CD154 (CD40L)  | GM-CSF            | p-Stat1 (Tyr701)     |
| CD11b            | CD54   | CD161          | Granzyme B        | p-Stat3 (Tyr705)     |
| CD11c            | CD56   | CD172a/b       | Helios            | Pan-cytokeratin      |
| CD14             | CD57   | CD183 (CXCR3)* | HLA-DR            | PD-1                 |
| CD15             | CD61   | CD184 (CXCR4)* | IDO               | PD-L1                |
| CD16             | CD62L  | CD185 (CXCR5)* | IgA               | Perforin             |
| CD18             | CD64   | CD193 (CCR3)*  | IgD               | T-bet                |
| CD19             | CD66b  | CD194 (CCR4)*  | lgG               | TCF1/TCF7            |
| CD20             | CD68*  | CD195 (CCR5)*  | lgM               | TCR alpha/beta       |
| CD21             | CD69   | CD196 (CCR6)*  | IL1b              | TIGIT*               |
| CD22             | CD71   | CD197 (CCR7)*  | IL2               | TIM-3                |
| CD24             | CD73   | CD206          | IL4               | TNF alpha            |
| CD25             | CD80   | CD244          | IL5               | Vimentin             |
| CD27             | CD81   | CD257 (BAFF)   | IL8               | Zap-70               |
| CD28             | CD83   | CD278 (ICOS)   | IL10              |                      |

### Sample & Species Agnostic

More than 350 validated antibodies

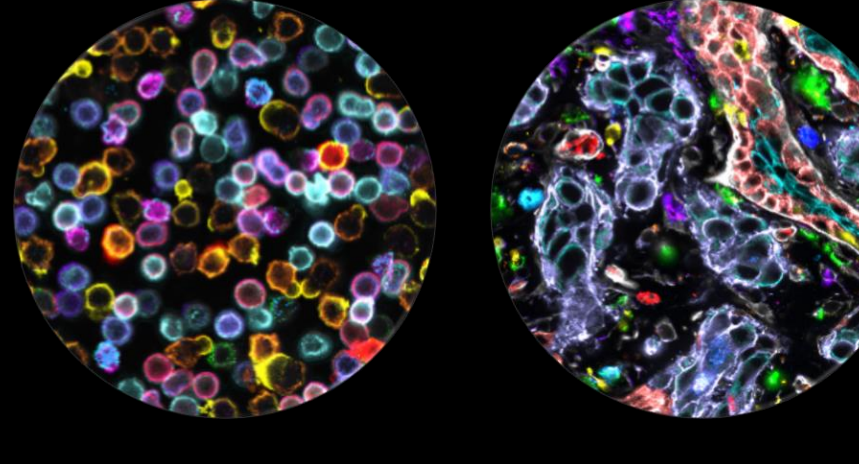

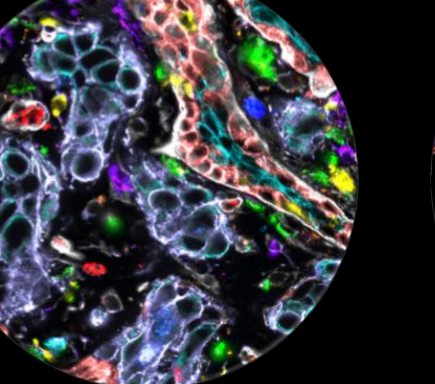

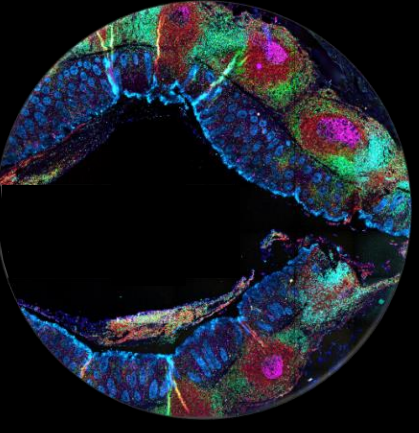

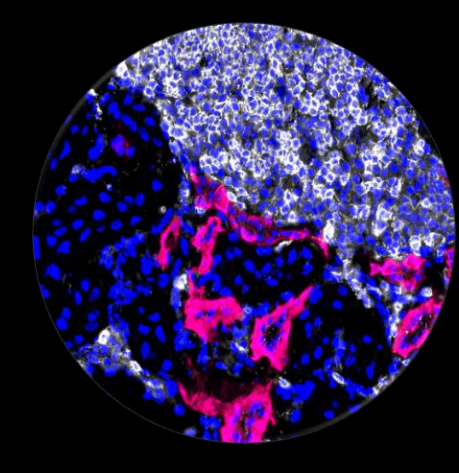

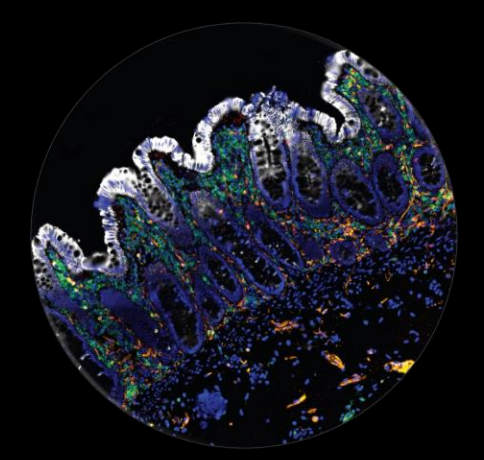

Dissociated cells Human PBMCs

Fresh frozen tissue Breast cancer

FFPE tissue Appendix

Fresh frozen tissue Mouse spleen

FFPE tissue CRC

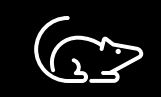

NHP

Human

 $\hat{\mathbb{D}}$ 

Mouse

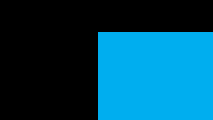

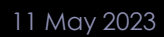

# HDR imaging allows quantification over 8 logs of abundance

Both exquisite sensitivity and high-signal linearity are required for accurate sorting of all expression values.

- Long Exposures capture quantitative information on dim cells, but over-saturate bright cells.
- Short Exposures capture quantitative expression among bright cells, but fail to provide any quantification on dim cells

Shown here: To accurately sort T cells, monocytes, and all other PBMC populations by CD4 expression, multiple exposure brackets are REQUIRED.

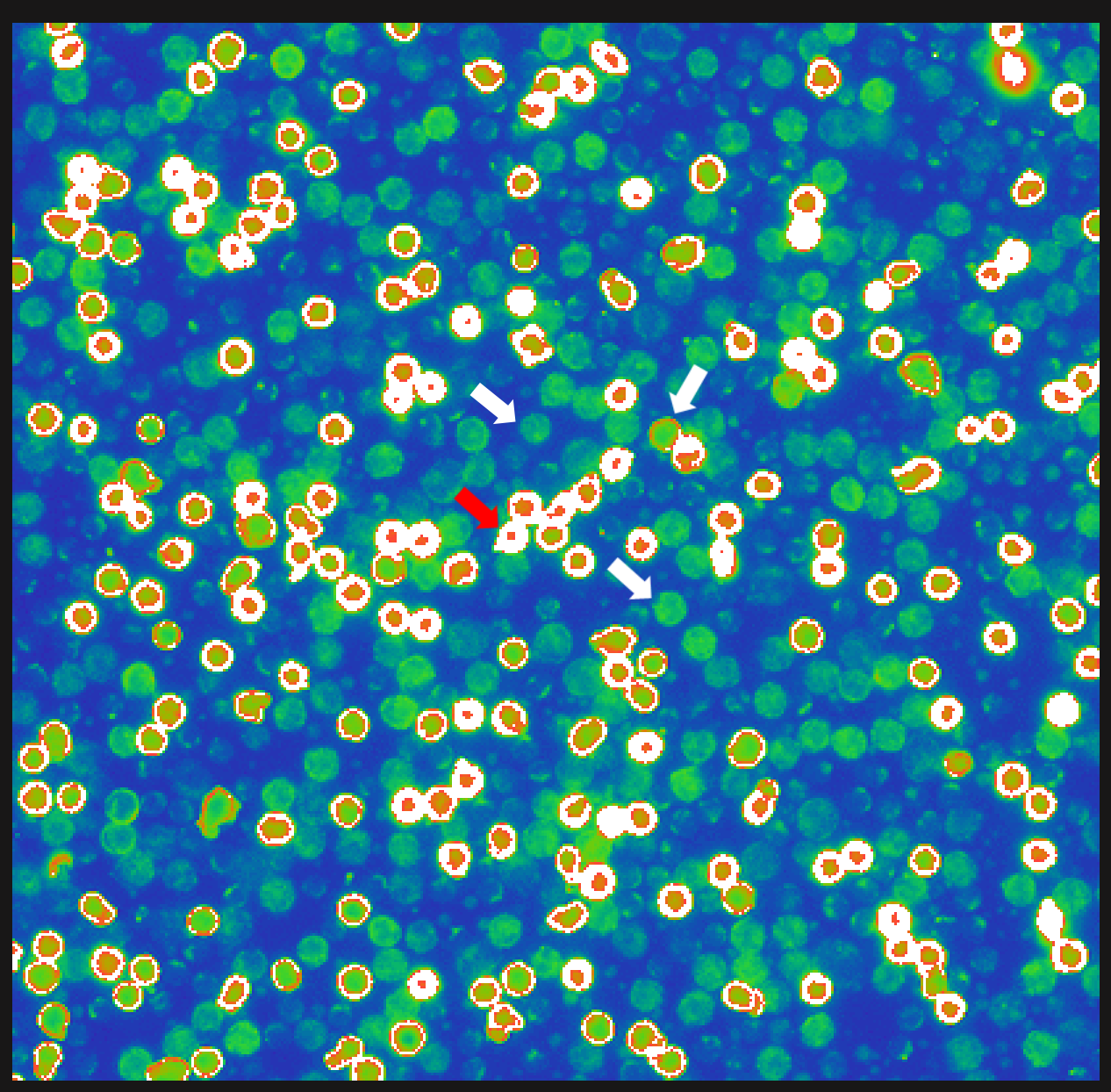

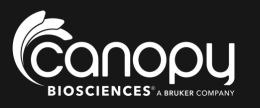

# HDR image acquisition pipeline enables quantification of high- and lowexpressing markers.

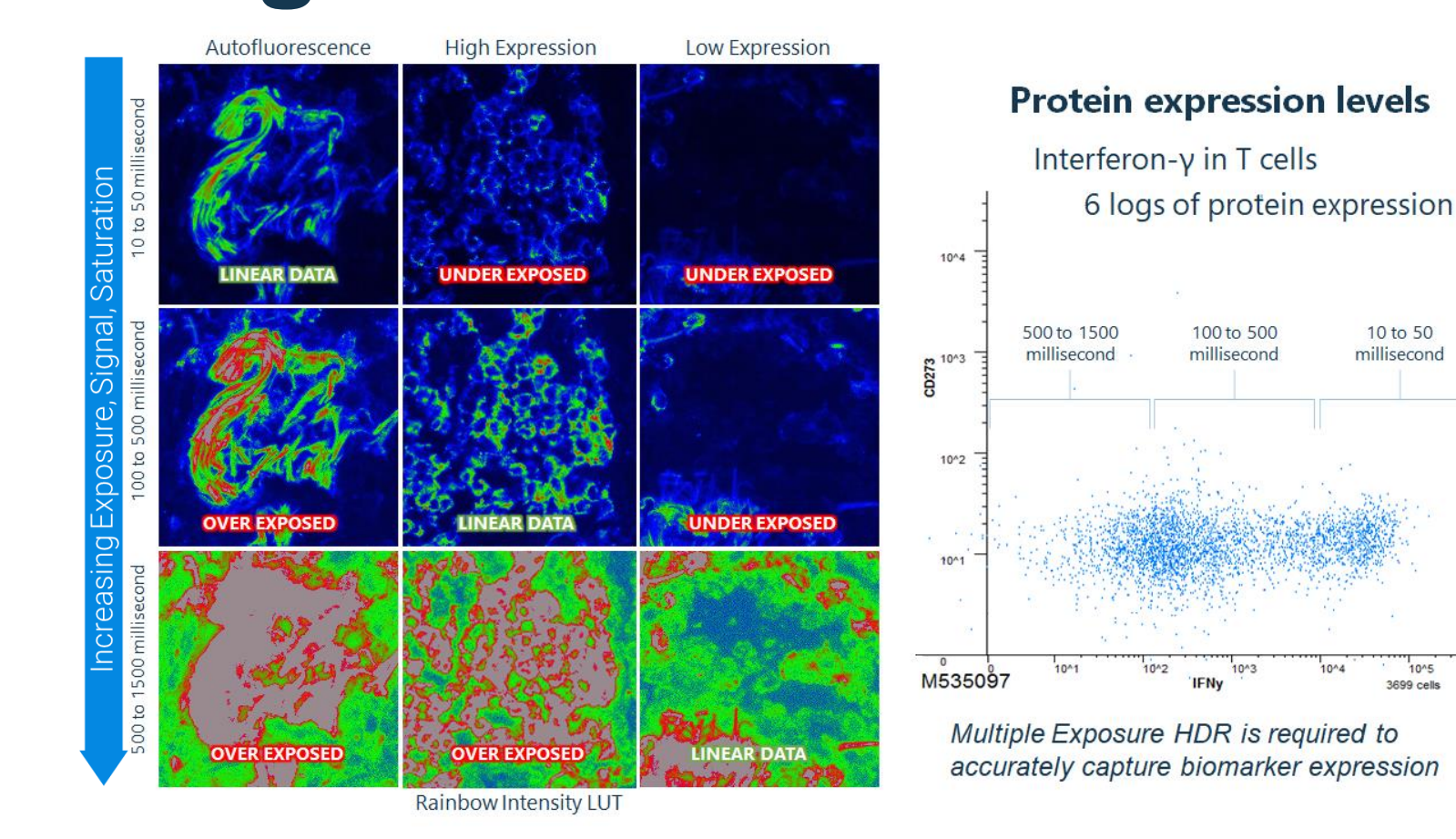

36

Canopy Biosciences

10 to 50

10^5

3699 cells

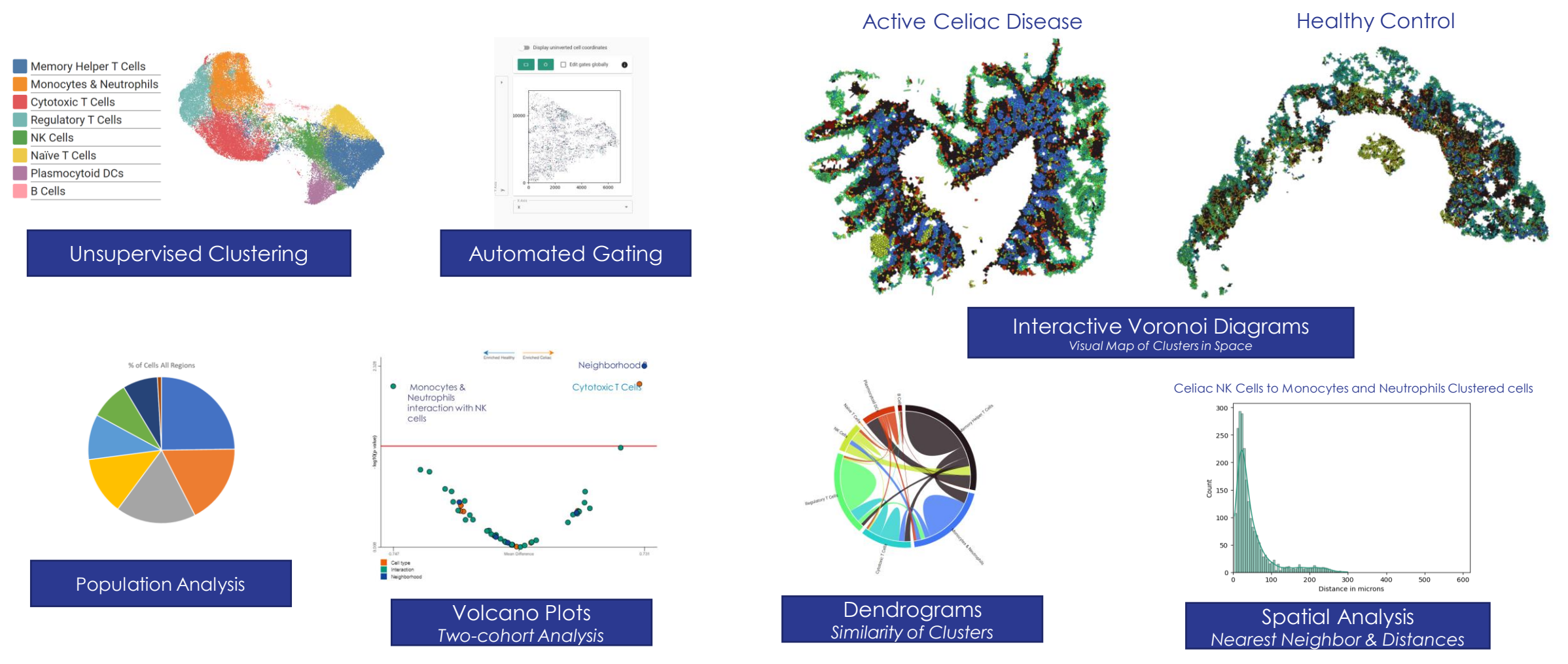

© Canopy Biosciences® – A Bruker Company 2022

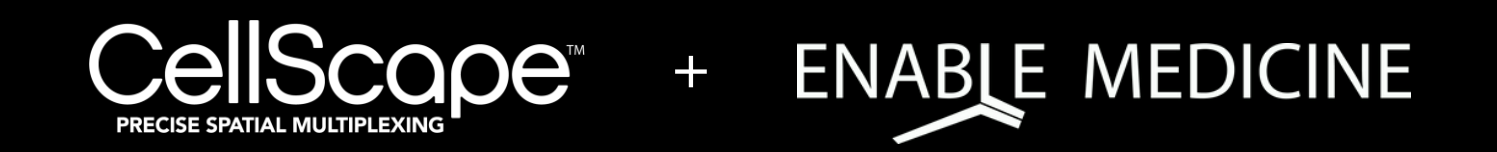

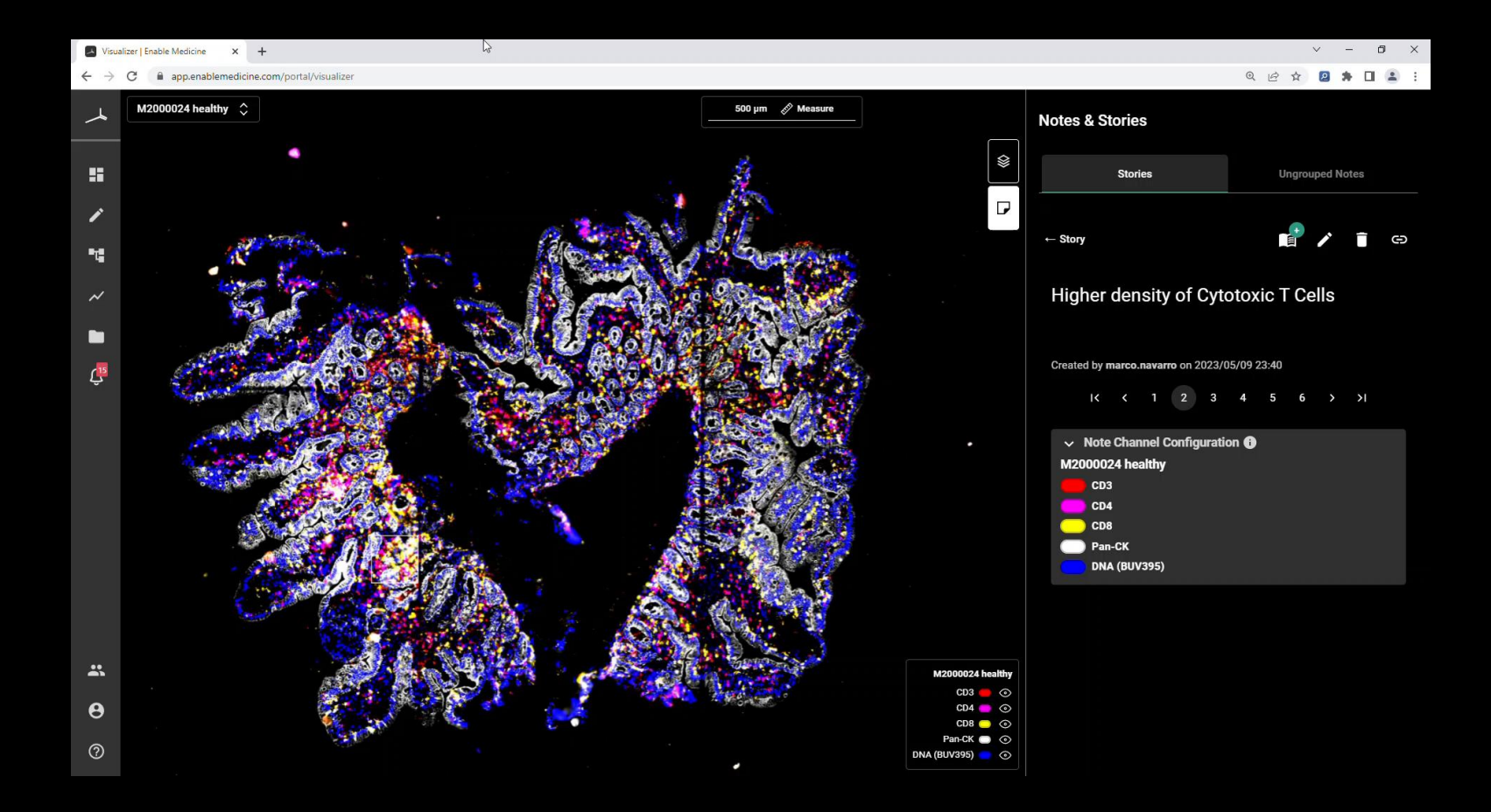

C

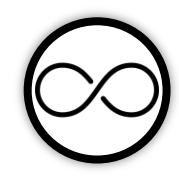

Virtually unlimited multiplexing: Successive rounds of immunostaining, imaging, and signal removal to detect virtually unlimited numbers of proteins on the same sample

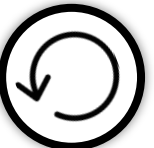

Sample reinterrogation: Biobanking on proprietary chip technology preserves samples with the option to reinterrogate samples up to 2 years later

High dynamic range: Multiple exposure and fusion algorithms enable robust quantification of high and low expression markers

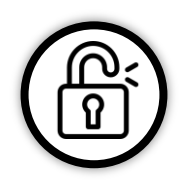

Open-source reagents: Fluorescently labeled antibodies from any commercial vendor are part of a flexible and practical solution for spatial immunophenotyping

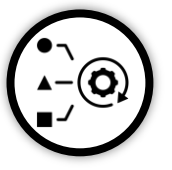

Species and sample agnostic: High-quality staining results on any species or sample type, including dissociated cells, frozen tissues, and archival FFPE tissues

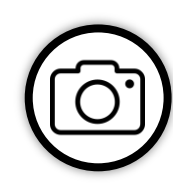

High resolution imaging: With the highest pixel density optical sensor available, visualize single cells as well as subcellular structures

### **Questions and Answers**

Steven.hawthorn@bruker.com Spatial Biology Instruments & Services | Canopy Biosciences

-Bruker Confidential-

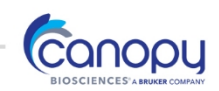

### Biobanking PBMCs on CellScape™ Chips using Density Gradient Separation Media

This protocol details the steps for separating peripheral blood mononuclear cells (PBMCs) from anticoagulated blood using density gradient separation media and loading onto cell chips for ChipCytometry experiments. The protocol uses CellScape™ cell chips and is compatible with the CellScape™ instrument. If you have additional questions, please contact us directly at <u>samples.canopy@bruker.com</u>.

#### MATERIALS & REAGENTS

- □ Swinging bucket centrifuge
- $\Box$  Tube adaptors for 12 × 75 mm tubes
- □ CellScape<sup>™</sup> instrument or light microscope with 20X objective and phase contrast (optional)
- □ Falcon® Round Bottom Polystyrene Tubes (Corning, Cat. # 352058)
- □ Lymphosep<sup>™</sup>, Lymphocyte Separation Media (BioWest, Cat. # L0560-100)
- □ 2 pipettes (one *aspirating*, one *dispensing*)
- □ Pipette tips
- □ 1.5 mL Eppendorf Tubes® (Optional, for Step 3)
- □ CellScape<sup>™</sup> Cell Chip Kit or CellScape<sup>™</sup> Rare Cell Chip Kit
- □ Wash Station

| ltem                          | Size                     | Catalog #         | Contents                 |
|-------------------------------|--------------------------|-------------------|--------------------------|
|                               |                          | PRSM-CHP-CELL-010 | 10 CellScape™ Cell Chips |
|                               | 10 chips                 |                   | 60 mL Wash Buffer        |
| CellScape™ Cell Chip Kit      |                          |                   | 50 mL Storage Buffer     |
|                               |                          |                   | 60 mL Fixation Buffer    |
|                               |                          |                   | Chip Storage Box         |
|                               | e Cell Chip Kit 10 chips | PRSM-CHP-RARE-010 | 10 CellScape™ Rare Chips |
|                               |                          |                   | 60 mL Wash Buffer        |
| CellScape™ Rare Cell Chip Kit |                          |                   | 50 mL Storage Buffer     |
|                               |                          |                   | 60 mL Fixation Buffer    |
|                               |                          |                   | Chip Storage Box         |
| Wash Station                  | 1 china                  | PRSM-WASHSTAT-1   | Wash Basin               |
| vvasn Station                 | 4 chips                  |                   | Frame                    |

#### **BEFORE YOU START**

- Follow good laboratory practices and maintain a clean environment when working with samples. Note that the Storage Buffer is sterilized and should be replaced after 1 year to reduce risk of contamination.
- Blood should not be older than 2 hours and must be supplemented with anticoagulants (e.g., citrate, heparin, EDTA). Older samples may be compromised, and clinical data may not be readable.
- Use a centrifuge with a horizontal rotor (i.e., swinging bucket) and an adaptor for 12 × 75 mm tubes. Do not centrifuge at a higher speed or for longer time than noted, as this may lead to layer contamination.
- The protocol calls for careful aspiration of plasma or supernatant. Take care not to disturb the layers below with the pipette (i.e., gel barrier, PBMC layer or pellet).
- The protocol typically supports isolation of enough cells for a 1-chip experiment. However, this may vary for disease states where cell count is low. Verify cell density on the CellScape™ or with a light microscope.

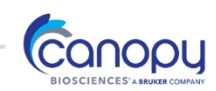

#### STEP 1: BLOOD COLLECTION

- a. Draw blood into tube
- b. Mix blood and anticoagulant by gently inverting the tube 10 times.
- c. Store at room temperature

Note: For optimum results, isolate PBMCs within 2 hours of blood collection.

#### STEP 2: PBMC ISOLATION

- a. Add 1.5 mL Lymphosep to Falcon tube
- b. In a separate Falcon tube, add 1 mL Wash Buffer to 1 mL of blood
- c. Carefully layer the diluted blood on top of the Lymphosep phase. Do not mix.
- d. Centrifuge for 10 minutes (465 g) at room temperature (Brake OFF, Acceleration 7, Deceleration 1)

**Observation Point:** The PBMCs are concentrated in a white layer just beneath the plasma layer (Figure 1). A reddish PBMC layer indicates**Error! Reference source not found.** contamination with red blood cells and poor sample quality.

- e. Carefully collect the PBMC layer with a pipette
- f. Transfer this fraction into a new Falcon tube

Note: For optimal results, collect PBMCs immediately after centrifugation.

- g. Dilute cell suspension in 1 mL Wash Buffer. Place cap on tube.
- h. Centrifuge for 5 minutes (100 g) at room temperature (Brake ON, Acceleration 9, Deceleration 9)
- i. Carefully remove and discard the supernatant without touching the pellet.
- j. Resuspend pellet in 1 mL CellScape™ Wash Buffer
- k. Centrifuge for 5 minutes (100 g) at room temperature (Brake ON, Acceleration 9, Deceleration 9)
- I. Carefully remove and discard the supernatant without touching the pellet.

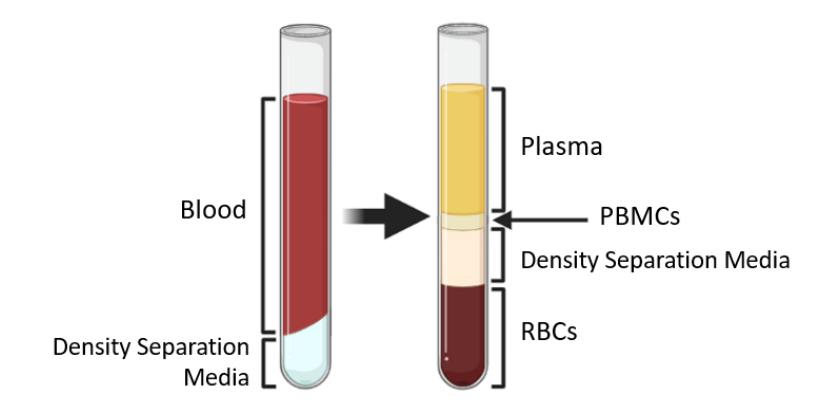

Fig. 1 | Density gradient layers pre- and post-centrifugation

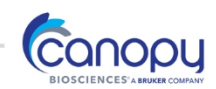

#### **OPTIONAL** STEP 3: PRESTAIN CELLS

This step is optional. Skip this step if your experiment does not require pre-staining with select antibodies.

- a. Prepare 300  $\mu L$  antibody solution diluted in Storage Buffer in a 1.5mL Eppendorf Tube
- b. Vortex gently to mix
- c. Resuspend pellet in 300  $\mu$ L antibody solution
- d. Incubate for 5 minutes at room temperature
- e. Centrifuge for 5 minutes (300 g) at room temperature (Brake ON, Acceleration 9, Deceleration 9)
- f. Carefully pipette off the supernatant
- g. Resuspend pellet in 300µL Wash Buffer
- h. Centrifuge for 5 minutes at (300 g) at room temperature (Brake ON, Acceleration 9, Deceleration 9)
- i. Carefully pipette off the supernatant

#### STEP 4: PREPARE CHIPS

- a. Resuspend cell pellet in 200µl Wash Buffer.
- Apply the patient identification label on the CellScape<sup>™</sup> chip at the position indicated in Figure 2 (optional; label not included in the kit).
  - Label size must not exceed 1.3cm × 2.5cm.
  - Do not place label on the bottom of the chip.
  - Do not bend label over chip edges.
  - Do not write on the QR-code label.

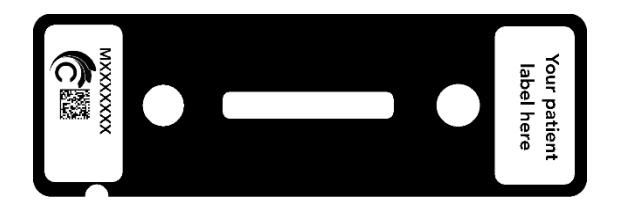

Fig. 2 | Space for patient identification label on the CellScape™ chip (label not included)

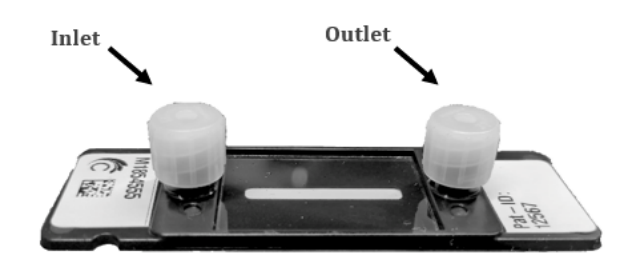

Fig. 3 | CellScape<sup>™</sup> chip with sealing plugs blocking the inlet and outlet

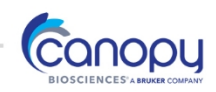

- c. Place the chip with label side up in the washing station.
- d. Remove the sealing plug from the inlet of the chip (Figure 3) while leaving the outlet plug sealed.

Note: Do not discard sealing plugs as they are reusable.

- e. Pipette a few drops of Wash Buffer into the inlet with *dispensing* pipette to prevent contracting air into the channel when removing the outlet plug.
- f. Remove the sealing plug from the chip outlet.
- g. Wash 3 times with 200 µL Wash Buffer (10 times for CellScape™ Rare chips) to remove sodium azide solution in chamber
  - Without touching the bottom of the well, aspirate buffer from the outlet with *aspirating* pipette.
  - Pipette 200µl Wash Buffer into the inlet with *dispensing* pipette. Observe liquid level rising in the outlet.
- h. Aspirate buffer from the outlet with *aspirating* pipette.

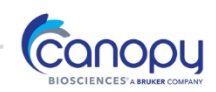

#### STEP 5: LOAD CELLS

Before this step ensure that all air bubbles are removed from the inlet and outlet as well as the channel. Pipetting of all solutions (buffers and cell suspension) should be done <u>drop-by-drop</u>. **The chip should NEVER run dry!** 

- a. Pipette 100  $\mu$ l cell solution into the inlet.
- b. Tilt the chip with the inlet high to move the cell solution to the channel (Figure 4).

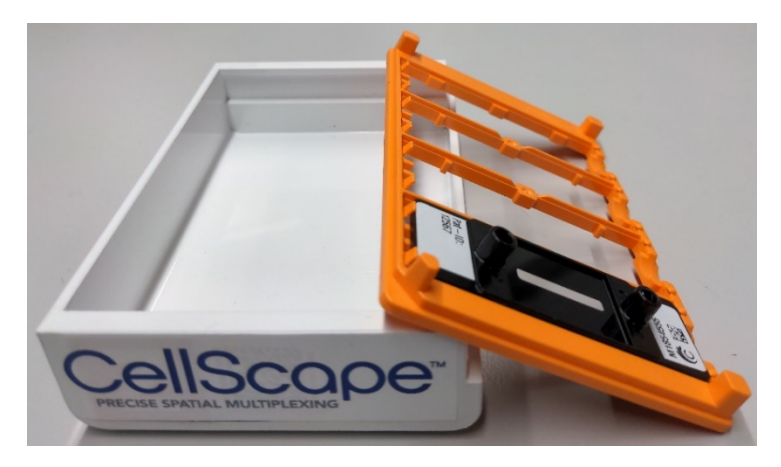

Fig. 4 | Tilting the chip ensures cell solution settles in the visible channel

- c. Allow the cells to settle (5 min; RT).
- d. Level the chip before rinsing.
- e. Wash the chip with  $5 \times 200 \mu$ l Wash Buffer.
- f. Verify cell density with the CellScape™ or a standard light microscope (Figure 5).

Fig. 5 | Examples of cell density measurements

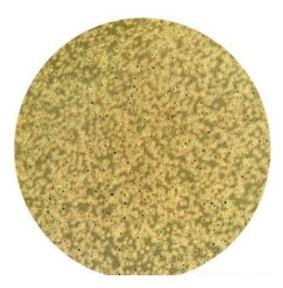

Fig. 5a | Acceptable cell density (200X)

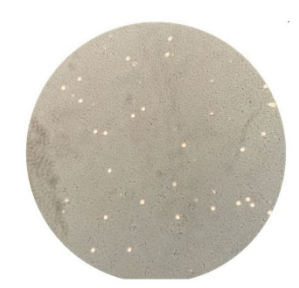

Fig. 5b | Low cell density (200X)

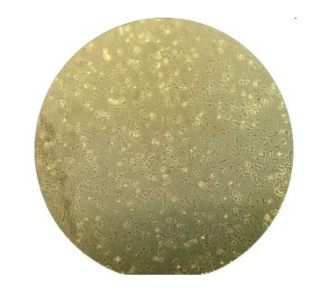

Fig. 5c | Dirt, no cells (200X)

#### STEP 6: FIX CELLS

- a. Wash the chip with  $5\times200\mu l$  Fixation Buffer.
- b. Incubate for 45 min at 4°C.
- c. Following incubation, rinse the chip with  $5\times200\mu l$  Wash Buffer.

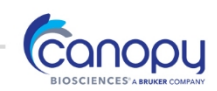

#### STEP 7: STORE CHIPS

- a. Wash chip with 5 × sterile 200µl Storage Buffer.
- b. Replace outlet sealing plug first, then inlet sealing plug on CellScape™ chip
- c. Store at  $4^{\circ}C$

Note: Exchange with fresh, sterile CellScape<sup>™</sup> Storage Buffer after approx. one year to prevent contamination.

Note: CellScape<sup>™</sup> chips that are to be shipped should be stored in a CellScape<sup>™</sup> Box. The shipping conditions are 4°C with temperature tracking (RFID). DO NOT FREEZE!

#### TROUBLESHOOTING

See table below for troubleshooting.

| Problem                    | Possible cause            | Solution                                                                                                    |
|----------------------------|---------------------------|----------------------------------------------------------------------------------------------------|
| No defined PBMC            | Incorrect adapter size    | Use centrifuge tube adapter                                                                                                    |
| layer                      | Centrifuge not calibrated | Refer to centrifuge manual to recalibrate                                                                                                    |
|                            | Centrifugation speed too  | Increase speed to 465 g                                                                                                    |
|                            | low                       |                                                                                                    |
|                            | Centrifugation time too   | Increase centrifugation time (up to 30 min)                                                                                                    |
|                            | short                     |                                                                                                    |
| Reddish PBMC layer         | Blood sample too old      | Process blood within 2 hours after collection                                                                                                    |
|                            | Blood volume too high     | Decrease sample volume to 1 mL                                                                                                    |
| Air bubbles in the<br>chip | Air infiltration          | Move air bubbles towards the channel end by tilting the<br>barcode side of the chip up. Carefully insert the pipette<br>tip onto the inlet bottom, pointing toward the channel,<br>then rapidly push ca. 500µl Wash Buffer into the<br>channel. The bubble will exit the channel through the<br>outlet.<br>CAUTION: THE OUTLET WILL OVERFLOW. USE<br>GOGGLES AND GLOVES. |
| Low cell count on chip     | Low cell count            | DO NOT CLEAR CHANNEL BUBBLES IN THIS MANNER<br>IF UNFIXED CELLS ARE LOADED                                                                                                    |
|                            |                           | BEFORE fixation                                                                                                    |